Advancing Cancer Diagnostics Improving Lives

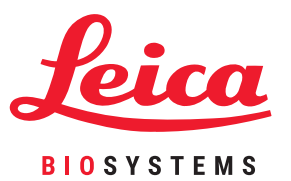

# August inthe Sales Caller AIAIA ete -THE T MIN 2

# HistoCore PELORIS 3 Consejos rápidos

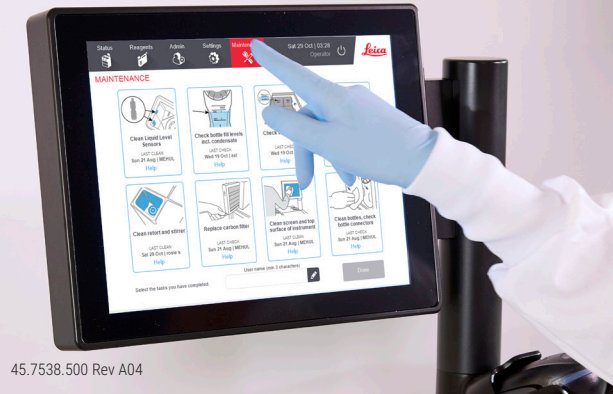

# Índice

#### Configuración y protocolos

#### Modo con xileno

- » Configuración recomendada
- » Protocolos con xileno recomendados

#### Modo sin xileno

- » Configuración recomendada
- » Protocolos sin xileno recomendados

#### Recomendaciones sobre el tamaño del tejido: modos con xileno y sin xileno

#### Ejecución de protocolos

- » Ejecución de un protocolo
- » Adición de cestas y casetes a un protocolo en ejecución

#### Gestión de reactivos

- » Relleno de reactivos
- » Sustitución de reactivos: manual
- » Sustitución de reactivos: llenado y drenaje remotos
- » Sustitución de la parafina

#### Mantenimiento

- » Seguimiento del mantenimiento
- » Transferencia de informes de incidentes o archivos de registro

#### Procedimientos de apagado

- » Abandono de protocolos
- » Apagado

#### Informes

- » Run Details Report (Informe de detalles del ciclo)
- » User Actions Report (Informe de acciones de usuario)
- » Protocol Usage Report (Informe de uso de protocolos)
- » Reagent Usage Report (Informe de uso de reactivos)

#### Solución de problemas

#### Advertencias

# Datos de contacto

Para más información sobre ventas, servicios y asistencia, contacte con su representante local de Leica Biosystems. Los datos de contacto de todas las zonas geográficas figuran en nuestro sitio web:

LeicaBiosystems.com

Para obtener una información más detallada, consulte el Manual de instrucciones de HistoCore PELORIS 3 situado bajo el emblema de Leica Biosystems en la barra de funciones.

Copyright © 2019 Leica Biosystems Richmond Inc. Todos los derechos reservados. LEICA y el logotipo de Leica son marcas comerciales registradas de Leica Microsystems IR GmbH.

HistoCore PELORIS 3 es una marca comercial de Leica Biosystems y sus filiales. Otros logotipos, productos y/o nombres de empresa pueden ser marcas comerciales registradas de sus respectivos propietarios.

45.7538.500 Rev A04 09/2019

# Modo con xileno: configuración recomendada

Recomendamos la configuración que se muestra en las imágenes siguientes. La configuración debe estar validada por el laboratorio antes de su uso, según los requisitos de acreditación locales o regionales.

#### Concentraciones predeterminadas y umbrales para cambio

| REAGENT TYPES    |     |          |       |             |          |      |       |             |          |      |                           |
|------------------|-----|----------|-------|-------------|----------|------|-------|-------------|----------|------|---------------------------|
|                  |     | Defaults | Rea   | igent chang | e thresh | olds | Fi    | nal reagent | threshol | ds   |                           |
| Туре             | DM  | Conc.    | Conc. | Cassettes   | Cycles   | Days | Conc. | Cassettes   | Cycles   | Days | Prev                      |
| Formalin         | No  | 100.0%   | 98.0% | 1500        | N/A      | N/A  | N/A   | N/A         | N/A      | N/A  | Durity                    |
| Ethanol          | Yes | 100.0%   | 51.0% | N/A         | N/A      | N/A  | 98.0% | 1500        | N/A      | N/A  | thresholds                |
| Xylene           | Yes | 100.0%   | 68.0% | N/A         | N/A      | N/A  | 95.0% | 1500        | N/A      | N/A  | Temperature<br>thresholds |
| Wax              | N/A | 100.0%   | 85.0% | 4500        | N/A      | N/A  | 95.0% | 1500        | N/A      | N/A  |                           |
| Cleaning Xylene  | No  | 100.0%   | 88.0% | N/A         | 10       | N/A  | N/A   | N/A         | N/A      | N/A  | Add reagent               |
| Cleaning Ethanol | No  | 100.0%   | 88.0% | N/A         | 10       | N/A  | N/A   | N/A         | N/A      | N/A  | Damaus                    |
|                  |     |          |       |             |          |      |       |             |          |      | reagent                   |

Admin > Reagent Types > Purity Thresholds (Admin. > Tipos de reactivo > Umbrales de pureza)

#### Configuración recomendada de las botellas

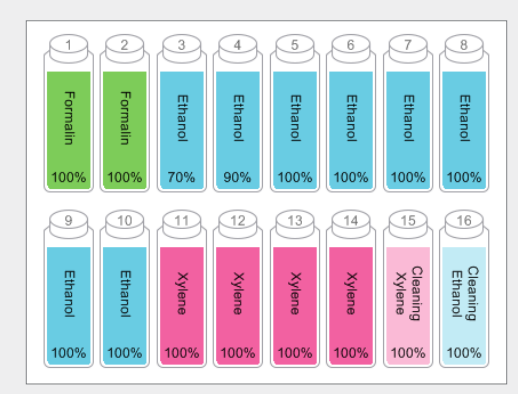

Configure las botellas tal como se muestra.

**Nota:** Ponga etanol al 70 % y al 90 % en las botellas 3 y 4 para la **configuración inicial** o si está sustituyendo todas las botellas de reactivos con etanol.

Cuando sustituya el etanol como parte de una operación en curso, sustituya siempre con etanol al 100 %.

#### Umbrales de temperatura

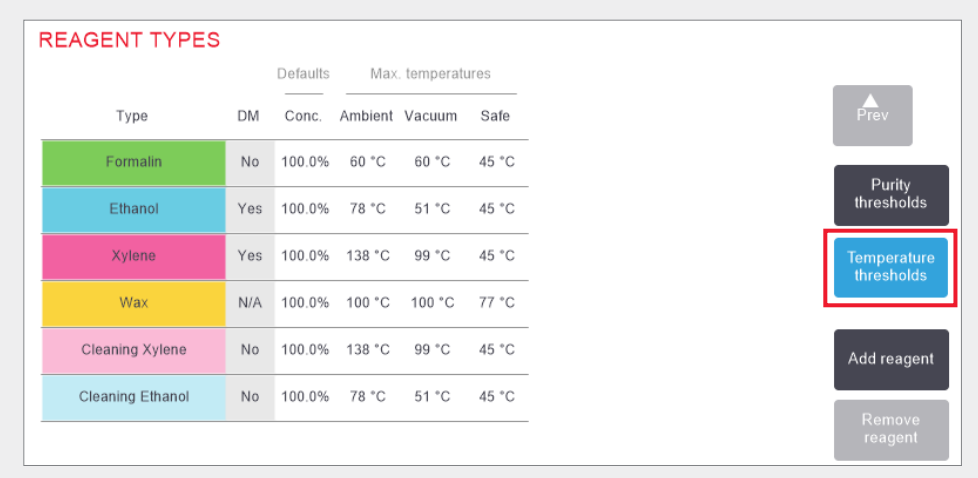

Admin > Reagent Types > Temperature Thresholds (Admin. > Tipos de reactivo > Umbrales de temperatura)

#### Método de gestión de reactivos

| General                              |                      | Retorts                   |                  | Global settings   |
|--------------------------------------|----------------------|---------------------------|------------------|-------------------|
| Conc.<br>Management                  | By calculation       | Last reagent in retort A  | Cleaning Ethanol | Wax standby 65 °C |
| Prompt for<br>number of<br>cassettes | Enabled              | Last reagent in retort B  | Cleaning Ethanol | Wax melting 56 *C |
| Default number<br>of cassettes       | 150                  | Fill state of<br>retort A | Clean            |                   |
| Default<br>carryover                 | 26                   | Fill state of refort B    | Clean            |                   |
| Show conc.                           | Enabled              | Empty access temp         | < 77 °C          |                   |
| Reagent threshold                    | J check              |                           |                  |                   |
| Enabled<br>By cassettes              | Enabled<br>By cycles | Wax bath settings         |                  |                   |
| Enabled                              | Enabled              | Wax cleaning              | Enabled          |                   |

Confirme que la gestión de reactivos está configurada correctamente en la pantalla **Reagent management (Gestión de reactivos). General:** 

- » Conc. Management By calculation (Gestión de conc.: Por cálculo)
- Prompt for number of cassettes Enabled (Preguntar núm. de casetes: Habilitado)
- » Show conc. Enabled (Mostrar conc.: Habilitado)

#### Reagent threshold check (Comprobación de los umbrales de los reactivos)

Los cuatro métodos de comprobación (por casetes, por ciclos, por días y por concentración): Enabled (Habilitado).

Póngase en contacto con su representante el servicio técnico local para cambiar cualquiera de estos parámetros.

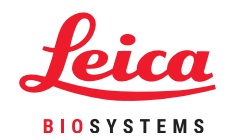

### **Protocolos con xileno recomendados**

| Reactivo | Duración del<br>paso (min) | Temp.<br>(°C) | P/V      | Agitador | Tiempo de<br>goteo (s) |
|----------|----------------------------|---------------|----------|----------|------------------------|
| Formol   | 1                          | Ambiente      | Ambiente | Med.     | 10                     |
| Etanol   | 1                          | Ambiente      | Ambiente | Med.     | 10                     |
| Etanol   | 1                          | Ambiente      | Ambiente | Med.     | 10                     |
| Etanol   | 1                          | Ambiente      | Ambiente | Med.     | 10                     |
| Etanol   | 1                          | Ambiente      | Ambiente | Med.     | 10                     |
| Etanol   | 1                          | Ambiente      | Ambiente | Med.     | 10                     |
| Etanol   | 18                         | 45            | Ambiente | Med.     | 10                     |
| Xileno   | 1                          | Ambiente      | Ambiente | Med.     | 10                     |
| Xileno   | 1                          | Ambiente      | Ambiente | Med.     | 10                     |
| Xileno   | 14                         | 45            | Ambiente | Med.     | 10                     |
| Parafina | 2                          | 65            | Vacío    | Med.     | 10                     |
| Parafina | 1                          | 65            | Vacío    | Med.     | 10                     |
| Parafina | 14                         | 65            | Vacío    | Med.     | 10                     |

|   | Reactivo | Duración del<br>paso (min) | Temp.<br>(°C) | P/V      | Agitador | Tiempo de<br>goteo (s) |
|---|----------|----------------------------|---------------|----------|----------|------------------------|
|   | Formol   | 10                         | 45            | Ambiente | Med.     | 10                     |
|   | Etanol   | 1                          | Ambiente      | Ambiente | Med.     | 10                     |
|   | Etanol   | 1                          | Ambiente      | Ambiente | Med.     | 10                     |
|   | Etanol   | 1                          | Ambiente      | Ambiente | Med.     | 10                     |
|   | Etanol   | 20                         | 45            | Ambiente | Med.     | 10                     |
|   | Etanol   | 20                         | 45            | Ambiente | Med.     | 10                     |
|   | Etanol   | 45                         | 45            | Ambiente | Med.     | 10                     |
| 2 | Xileno   | 1                          | Ambiente      | Ambiente | Med.     | 10                     |
|   | Xileno   | 10                         | 45            | Ambiente | Med.     | 10                     |
|   | Xileno   | 45                         | 45            | Ambiente | Med.     | 10                     |
|   | Parafina | 10                         | 65            | Vacío    | Med.     | 10                     |
|   | Parafina | 10                         | 65            | Vacío    | Med.     | 10                     |
|   | Parafina | 40                         | 65            | Vacío    | Med.     | 10                     |

|   | Reactivo | Duración del<br>paso (min) | Temp.<br>(°C) | P/V      | Agitador | Tiempo de<br>goteo (s) |
|---|----------|----------------------------|---------------|----------|----------|------------------------|
|   | Formol   | 20                         | 45            | Ambiente | Med.     | 10                     |
|   | Etanol   | 20                         | 45            | Ambiente | Med.     | 10                     |
|   | Etanol   | 20                         | 45            | Ambiente | Med.     | 10                     |
|   | Etanol   | 20                         | 45            | Ambiente | Med.     | 10                     |
|   | Etanol   | 20                         | 45            | Ambiente | Med.     | 10                     |
|   | Etanol   | 40                         | 45            | Ambiente | Med.     | 10                     |
|   | Etanol   | 60                         | 45            | Ambiente | Med.     | 10                     |
| 2 | Xileno   | 30                         | 45            | Ambiente | Med.     | 10                     |
|   | Xileno   | 30                         | 45            | Ambiente | Med.     | 10                     |
|   | Xileno   | 60                         | 45            | Ambiente | Med.     | 10                     |
|   | Parafina | 40                         | 65            | Vacío    | Med.     | 10                     |
|   | Parafina | 40                         | 65            | Vacío    | Med.     | 10                     |
|   | Parafina | 60                         | 65            | Vacío    | Med.     | 10                     |

|   | Reactivo | Duración del<br>paso (min) | Temp.<br>(°C) | P/V      | Agitador | Tiempo de<br>goteo (s) |
|---|----------|----------------------------|---------------|----------|----------|------------------------|
|   | Formol   | 1                          | Ambiente      | Ambiente | Med.     | 10                     |
|   | Etanol   | 1                          | Ambiente      | Ambiente | Med.     | 10                     |
|   | Etanol   | 1                          | Ambiente      | Ambiente | Med.     | 10                     |
|   | Etanol   | 1                          | Ambiente      | Ambiente | Med.     | 10                     |
|   | Etanol   | 1                          | Ambiente      | Ambiente | Med.     | 10                     |
|   | Etanol   | 11                         | 45            | Ambiente | Med.     | 10                     |
|   | Etanol   | 30                         | 45            | Ambiente | Med.     | 10                     |
| 5 | Xileno   | 1                          | Ambiente      | Ambiente | Med.     | 10                     |
| Ţ | Xileno   | 1                          | Ambiente      | Ambiente | Med.     | 10                     |
|   | Xileno   | 28                         | 45            | Ambiente | Med.     | 10                     |
| Z | Parafina | 5                          | 65            | Vacío    | Med.     | 10                     |
|   | Parafina | 5                          | 65            | Vacío    | Med.     | 10                     |
| N | Parafina | 20                         | 65            | Vacío    | Med.     | 10                     |

| Reactivo | Duración del<br>paso (min) | Temp.<br>(°C) | P/V      | Agitador | Tiempo de<br>goteo (s) |
|----------|----------------------------|---------------|----------|----------|------------------------|
| Formol   | 15                         | 45            | Ambiente | Med.     | 10                     |
| Etanol   | 15                         | 45            | Ambiente | Med.     | 10                     |
| Etanol   | 15                         | 45            | Ambiente | Med.     | 10                     |
| Etanol   | 15                         | 45            | Ambiente | Med.     | 10                     |
| Etanol   | 15                         | 45            | Ambiente | Med.     | 10                     |
| Etanol   | 30                         | 45            | Ambiente | Med.     | 10                     |
| Etanol   | 45                         | 45            | Ambiente | Med.     | 10                     |
| Xileno   | 20                         | 45            | Ambiente | Med.     | 10                     |
| Xileno   | 20                         | 45            | Ambiente | Med.     | 10                     |
| Xileno   | 45                         | 45            | Ambiente | Med.     | 10                     |
| Parafina | 30                         | 65            | Vacío    | Med.     | 10                     |
| Parafina | 30                         | 65            | Vacío    | Med.     | 10                     |
| Parafina | 45                         | 65            | Vacío    | Med.     | 10                     |

| Reactivo | Duración del<br>paso (min) | Temp.<br>(°C) | P/V      | Agitador | Tiempo de<br>goteo (s) |
|----------|----------------------------|---------------|----------|----------|------------------------|
| Formol   | 44                         | 45            | Ambiente | Med.     | 10                     |
| Etanol   | 30                         | 45            | Ambiente | Med.     | 10                     |
| Etanol   | 30                         | 45            | Ambiente | Med.     | 10                     |
| Etanol   | 30                         | 45            | Ambiente | Med.     | 10                     |
| Etanol   | 30                         | 45            | Ambiente | Med.     | 10                     |
| Etanol   | 60                         | 45            | Ambiente | Med.     | 10                     |
| Etanol   | 90                         | 45            | Ambiente | Med.     | 10                     |
| Xileno   | 45                         | 45            | Ambiente | Med.     | 10                     |
| Xileno   | 45                         | 45            | Ambiente | Med.     | 10                     |
| Xileno   | 90                         | 45            | Ambiente | Med.     | 10                     |
| Parafina | 60                         | 65            | Vacío    | Med.     | 10                     |
| Parafina | 60                         | 65            | Vacío    | Med.     | 10                     |
| Parafina | 80                         | 65            | Vacío    | Med.     | 10                     |

# Modo sin xileno: configuración recomendada

Recomendamos la configuración que se muestra en las imágenes siguientes. La configuración debe estar validada por el laboratorio antes de su uso, según los requisitos de acreditación locales o regionales.

#### Concentraciones predeterminadas y umbrales para cambio

| REAGENT TYPES       |     |          |       |             |          |      |       |             |           |      |            |
|---------------------|-----|----------|-------|-------------|----------|------|-------|-------------|-----------|------|------------|
|                     |     | Defaults | Rea   | igent chang | e thresh | olds | Fi    | nal reagent | threshold | ds   |            |
| Туре                | DM  | Conc.    | Conc. | Cassettes   | Cycles   | Days | Conc. | Cassettes   | Cycles    | Days | Prev       |
| Formalin            | No  | 100.0%   | 98.0% | 1500        | N/A      | N/A  | N/A   | N/A         | N/A       | N/A  | Durity     |
| 85% Ethanol         | Yes | 85.0%    | 50.0% | N/A         | N/A      | N/A  | N/A   | N/A         | N/A       | N/A  | thresholds |
| 80/20 Ethanol / IPA | Yes | 100.0%   | 81.0% | N/A         | N/A      | N/A  | N/A   | N/A         | N/A       | N/A  | Temperatur |
| IPA                 | Yes | 100.0%   | 90.0% | 4500        | N/A      | N/A  | 95.0% | 1500        | N/A       | N/A  |            |
| Wax                 | N/A | 100.0%   | 85.0% | 4500        | N/A      | N/A  | 95.0% | 1500        | N/A       | N/A  | Add reagen |
| Waxsol              | No  | 100.0%   | N/A   | N/A         | 6        | N/A  | N/A   | N/A         | N/A       | N/A  | Domouro    |
| Cleaning Ethanol    | No  | 100.0%   | 88.0% | N/A         | 10       | N/A  | N/A   | N/A         | N/A       | N/A  | reagent    |

Admin > Reagent Types > Purity Thresholds (Admin. > Tipos de reactivo > Umbrales de pureza)

#### Configuración recomendada de las botellas

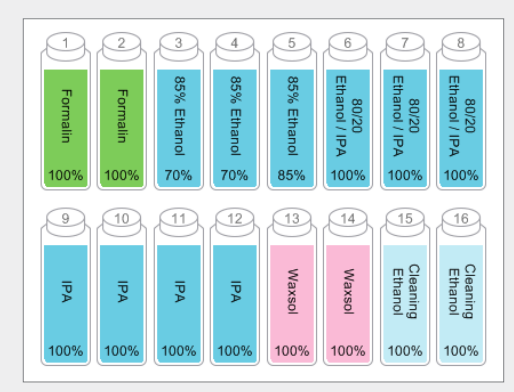

Configure las botellas tal como se muestra.

**Nota:** Ponga etanol al 70 % en las botellas 3 y 4 para la **configuración inicial** o si está sustituyendo todas las botellas de reactivos con etanol al 85 %.

Cuando sustituya el etanol al 85 % como parte de una operación en curso, sustituya siempre con etanol al 85 %.

#### Umbrales de temperatura

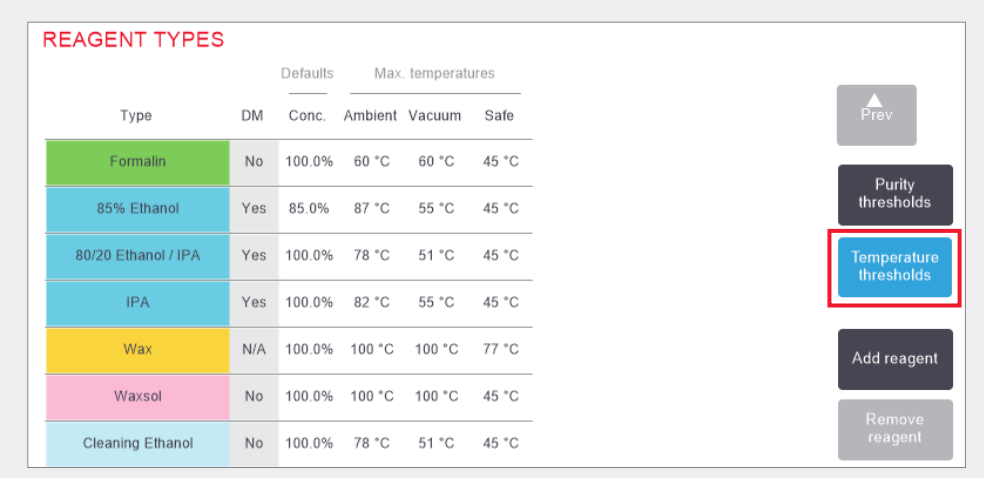

Admin > Reagent Types > Temperature Thresholds (Admin. > Tipos de reactivo > Umbrales de temperatura)

#### Método de gestión de reactivos

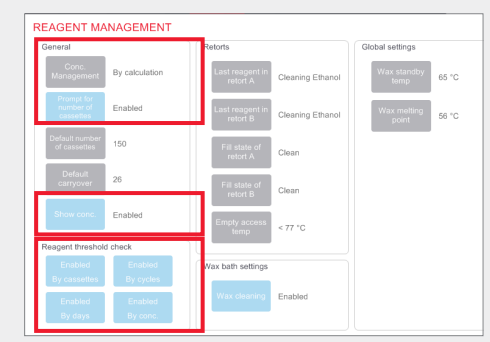

Confirme que la gestión de reactivos está configurada correctamente en la pantalla **Reagent** management (Gestión de reactivos). General:

- » Conc. Management By calculation (Gestión de conc.: Por cálculo)
- » Prompt for number of cassettes Enabled (Preguntar núm. de casetes: Habilitado)
- » Show conc. Enabled (Mostrar conc.: Habilitado)

#### Reagent threshold check (Comprobación de los umbrales de los reactivos)

Los cuatro métodos de comprobación (por casetes, por ciclos, por días y por concentración): Enabled (Habilitado).

Póngase en contacto con su representante el servicio técnico local para cambiar cualquiera de estos parámetros.

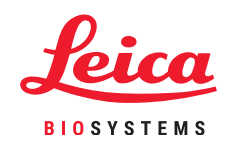

### **Protocolos sin xileno recomendados**

|   | Reactivo          | Duración del<br>paso (min) | Temp.<br>(°C) | P/V      | Agitador | Tiempo de<br>goteo (s) |
|---|-------------------|----------------------------|---------------|----------|----------|------------------------|
|   | Formol            | 1                          | Ambiente      | Ambiente | Med.     | 10                     |
|   | Etanol al<br>85 % | 1                          | Ambiente      | Ambiente | Med.     | 10                     |
|   | Etanol al<br>85 % | 6                          | 55            | Ambiente | Med.     | 10                     |
|   | 80/20             | 1                          | Ambiente      | Ambiente | Med.     | 10                     |
|   | 80/20             | 6                          | 55            | Ambiente | Med.     | 10                     |
| σ | IPA               | 1                          | Ambiente      | Ambiente | Med.     | 10                     |
|   | IPA               | 1                          | Ambiente      | Ambiente | Med.     | 10                     |
|   | IPA               | 12                         | 55            | Ambiente | Med.     | 10                     |
|   | Parafina          | 20                         | 85            | Vacío    | Med.     | 10                     |
| _ | Parafina          | 5                          | 85            | Vacío    | Med.     | 10                     |
|   | Parafina          | 1                          | 65            | Vacío    | Med.     | 10                     |

|    | Reactivo          | Duración del<br>paso (min) | Temp.<br>(°C) | P/V      | Agitador | Tiempo de<br>goteo (s) |
|----|-------------------|----------------------------|---------------|----------|----------|------------------------|
|    | Formol            | 10                         | 55            | Ambiente | Med.     | 10                     |
|    | Etanol al<br>85 % | 3                          | Ambiente      | Ambiente | Med.     | 10                     |
|    | Etanol al<br>85 % | 22                         | 55            | Ambiente | Med.     | 10                     |
|    | 80/20             | 10                         | Ambiente      | Ambiente | Med.     | 10                     |
| 2  | 80/20             | 40                         | 55            | Ambiente | Med.     | 10                     |
|    | IPA               | 3                          | Ambiente      | Ambiente | Med.     | 10                     |
|    | IPA               | 10                         | 55            | Ambiente | Med.     | 10                     |
|    | IPA               | 45                         | 55            | Ambiente | Med.     | 10                     |
|    | Parafina          | 45                         | 85            | Vacío    | Med.     | 10                     |
| Ŀ. | Parafina          | 20                         | 85            | Vacío    | Med.     | 10                     |
|    | Parafina          | 10                         | 65            | Vacío    | Med.     | 10                     |
|    |                   |                            |               |          |          |                        |

| Reactivo          | Duración del<br>paso (min) | Temp.<br>(°C) | P/V      | Agitador | Tiempo de<br>goteo (s) |
|-------------------|----------------------------|---------------|----------|----------|------------------------|
| Formol            | 30                         | 55            | Ambiente | Med.     | 10                     |
| Etanol al<br>85 % | 20                         | 55            | Ambiente | Med.     | 10                     |
| Etanol al<br>85 % | 30                         | 55            | Ambiente | Med.     | 10                     |
| 80/20             | 30                         | 55            | Ambiente | Med.     | 10                     |
| 80/20             | 60                         | 55            | Ambiente | Med.     | 10                     |
| IPA               | 20                         | 55            | Ambiente | Med.     | 10                     |
| IPA               | 40                         | 55            | Ambiente | Med.     | 10                     |
| IPA               | 80                         | 55            | Ambiente | Med.     | 10                     |
| Parafina          | 60                         | 85            | Vacío    | Med.     | 10                     |
| Parafina          | 50                         | 85            | Vacío    | Med.     | 10                     |
| Parafina          | 40                         | 65            | Vacío    | Med.     | 10                     |

9

| Reactivo          | Duración del<br>paso (min)                                                                              | Temp.<br>(°C)                                                                                                    | P/V                                                                                                    | Agitador                                                                                                    | Tiempo de<br>goteo (s)                                                                                                    |
|-------------------|----------------------------------------------------------------------------------------------------|----------------------------------------------------------------------------------------------------|----------------------------------------------------------------------------------------------------|----------------------------------------------------------------------------------------------------|----------------------------------------------------------------------------------------------------|
| Formol            | 1                                                                                                    | Ambiente                                                                                                    | Ambiente                                                                                                    | Med.                                                                                                    | 10                                                                                                    |
| Etanol al<br>85 % | 1                                                                                                    | Ambiente                                                                                                    | Ambiente                                                                                                    | Med.                                                                                                    | 10                                                                                                    |
| Etanol al<br>85 % | 12                                                                                                    | 55                                                                                                    | Ambiente                                                                                                    | Med.                                                                                                    | 10                                                                                                    |
| 80/20             | 1                                                                                                    | Ambiente                                                                                                    | Ambiente                                                                                                    | Med.                                                                                                    | 10                                                                                                    |
| 80/20             | 25                                                                                                    | 55                                                                                                    | Ambiente                                                                                                    | Med.                                                                                                    | 10                                                                                                    |
| IPA               | 1                                                                                                    | Ambiente                                                                                                    | Ambiente                                                                                                    | Med.                                                                                                    | 10                                                                                                    |
| IPA               | 1                                                                                                    | Ambiente                                                                                                    | Ambiente                                                                                                    | Med.                                                                                                    | 10                                                                                                    |
| IPA               | 25                                                                                                    | 55                                                                                                    | Ambiente                                                                                                    | Med.                                                                                                    | 10                                                                                                    |
| Parafina          | 25                                                                                                    | 85                                                                                                    | Vacío                                                                                                    | Med.                                                                                                    | 10                                                                                                    |
| Parafina          | 10                                                                                                    | 85                                                                                                    | Vacío                                                                                                    | Med.                                                                                                    | 10                                                                                                    |
| Parafina          | 5                                                                                                    | 65                                                                                                    | Vacío                                                                                                    | Med.                                                                                                    | 10                                                                                                    |
|                   | Reactivo   Formol   Etanol al   85 %   80/20   80/20   IPA   IPA   IPA   Parafina   Parafina   Parafina | ReactivoDuración del<br>paso (min)Formol1Etanol al<br>85 %180/20180/2025IPA1IPA1IPA25Parafina25Parafina10Parafina5 | ReactivoDuración del<br>paso (min)Temp.<br>(°C)Formol1AmbienteEtanol al<br>85 %1AmbienteEtanol al<br>85 %125580/201Ambiente80/202555IPA1AmbienteIPA1AmbienteIPA2555Parafina2585Parafina1085Parafina565 | ReactivoDuración del<br>paso (min)Temp.<br>(°C)P/VFormol1AmbienteAmbienteEtanol al<br>85 %1S5AmbienteEtanol al<br>85 %1255Ambiente80/201AmbienteAmbiente80/202555Ambiente10AmbienteAmbienteIPA1AmbienteIPA1AmbienteIPA2555AmbienteIPA2585VacíoParafina1085Vacío | ReactivoDuración del<br>paso (min)Temp.<br>(°C)P/VAgitadorFormol1AmbienteAmbienteMed.Etanol al<br>85 %1AmbienteAmbienteMed.Etanol al<br>85 %1255AmbienteMed.80/201AmbienteAmbienteMed.80/202555AmbienteMed.1PA1AmbienteAmbienteMed.IPA1AmbienteAmbienteMed.IPA2555AmbienteMed.IPA1AmbienteAmbienteMed.IPA1AmbienteMed.IPA2555AmbienteMed.Parafina2585VacíoMed.Parafina1085VacíoMed.Parafina565VacíoMed. |

|   | Reactivo          | Duración del<br>paso (min) | Temp.<br>(°C) | P/V      | Agitador | Tiempo de<br>goteo (s) |
|---|-------------------|----------------------------|---------------|----------|----------|------------------------|
|   | Formol            | 20                         | 55            | Ambiente | Med.     | 10                     |
|   | Etanol al<br>85 % | 15                         | 55            | Ambiente | Med.     | 10                     |
|   | Etanol al<br>85 % | 20                         | 55            | Ambiente | Med.     | 10                     |
| N | 80/20             | 20                         | 55            | Ambiente | Med.     | 10                     |
|   | 80/20             | 45                         | 55            | Ambiente | Med.     | 10                     |
|   | IPA               | 15                         | 55            | Ambiente | Med.     | 10                     |
|   | IPA               | 30                         | 55            | Ambiente | Med.     | 10                     |
|   | IPA               | 60                         | 55            | Ambiente | Med.     | 10                     |
|   | Parafina          | 45                         | 85            | Vacío    | Med.     | 10                     |
|   | Parafina          | 40                         | 85            | Vacío    | Med.     | 10                     |
|   | Parafina          | 30                         | 65            | Vacío    | Med.     | 10                     |

|   | Reactivo          | Duración del<br>paso (min) | Temp.<br>(°C) | P/V      | Agitador | Tiempo de<br>goteo (s) |
|---|-------------------|----------------------------|---------------|----------|----------|------------------------|
|   | Formol            | 68                         | 55            | Ambiente | Med.     | 10                     |
|   | Etanol al<br>85 % | 30                         | 55            | Ambiente | Med.     | 10                     |
| 5 | Etanol al<br>85 % | 40                         | 55            | Ambiente | Med.     | 10                     |
| σ | 80/20             | 50                         | 55            | Ambiente | Med.     | 10                     |
|   | 80/20             | 90                         | 55            | Ambiente | Med.     | 10                     |
|   | IPA               | 30                         | 55            | Ambiente | Med.     | 10                     |
|   | IPA               | 60                         | 55            | Ambiente | Med.     | 10                     |
| N | IPA               | 120                        | 55            | Ambiente | Med.     | 10                     |
|   | Parafina          | 80                         | 85            | Vacío    | Med.     | 10                     |
|   | Parafina          | 70                         | 85            | Vacío    | Med.     | 10                     |
|   | Parafina          | 60                         | 65            | Vacío    | Med.     | 10                     |

### Recomendaciones sobre el tamaño del tejido: modos con xileno y sin xileno

| Protocolo | Ejemplo | Espesor máximo        | Tipo de muestra (ejemplo)                                                                                                    |
|-----------|---------|-----------------------|----------------------------------------------------------------------------------------------------|
| 1 h       |         | 1,5 mm<br>de diámetro | Endoscopias y biopsias por punción de mama y próstata.                                                                                                    |
| 2 h       |         | <3 mm<br>de diámetro  | Todas las biopsias de un diámetro de hasta 3 mm: biopsias<br>gastrointestinales, biopsias renales, prostáticas, hepáticas<br>y mamarias con aguja gruesa; biopsias cutáneas con<br>sacabocados y pólipos de colon pequeños. |
| 4 h       |         | 3 mm<br>de diámetro   | Muestras pequeñas de tejidos no densos (p. ej., riñón, hígado,<br>intestino), biopsias cutáneas por escisión e incisión; elipses<br>cutáneas.                                                                               |
| 6-8 h     |         | 15 × 10 × 4 mm        | Todos los tejidos rutinarios hasta las dimensiones máximas<br>(excluidas las muestras de<br>cerebro).                                                                                                    |
| 12 h      |         | 20 × 10 × 5 mm        | Todos los tejidos rutinarios hasta las dimensiones máximas.<br>Para las muestras grasas muy gruesas puede ser necesario<br>utilizar un protocolo más largo.                                                                 |

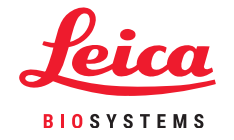

\* Las imágenes no son a escala.

Configuración y protocolo

### Ejecución de un protocolo

#### 1. Realizar las comprobaciones previas al ciclo

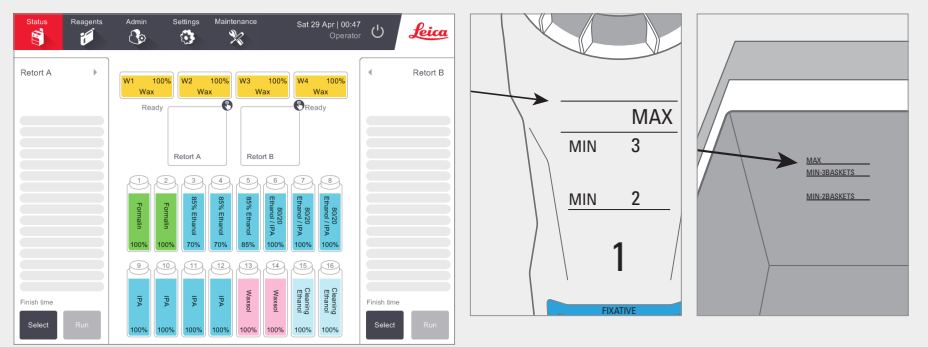

Compruebe el estado del sistema:

- » Verifique que la retorta está limpia.
- » Verifique que los reactivos no están caducados.
- » Compruebe que los niveles de reactivos y parafina están entre "MAX" y "MIN 3" (3 cestas) o "MIN 2" (2 cestas).

#### 2. Escanear las cestas (paso opcional)

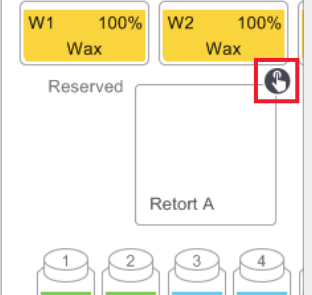

Pulse el icono de escaneo de retortas correspondiente a la retorta que se utilizará para el ciclo del protocolo. Esto abrirá el cuadro de diálogo Retort baskets (Cestas de la retorta).

Escanee el código de barras situado en la etiqueta de la cesta utilizando el escáner portátil suministrado. También puede introducir manualmente el código de barras pulsando en el icono del bolígrafo.

|     |             | Basket barcode | _     |
|-----|-------------|----------------|-------|
|     | L           |                | ø     |
| 154 | 🕑 Basket 1: | 00024          | Clear |
|     | Sasket 2:   | 00033          | Clear |
|     | Basket 3:   |                |       |

Cuando se ha introducido, el código de barras se muestra con una marca de verificación verde y el cursor está listo para el siguiente código de barras en el cuadro de texto. Cuando haya introducido todas las cestas, pulse **OK** (Aceptar).

#### 3. Cargar el protocolo

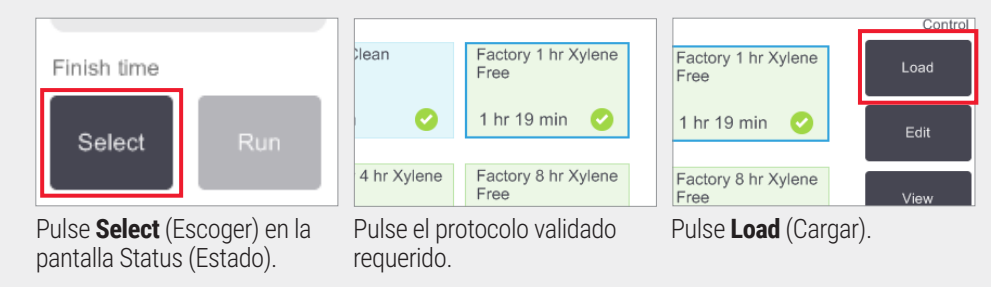

#### 4. Iniciar el ciclo

en la retorta.

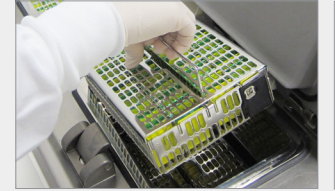

Coloque las cestas (1, 2 o 3)

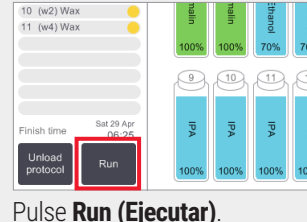

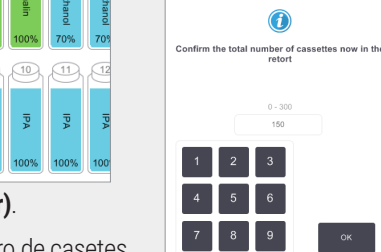

Introduzca el número de casetes.

| Required end t<br>ASAP                   | ime                  |               | Retort B                  |
|------------------------------------------|----------------------|---------------|---------------------------|
| ASAP                                     | - +<br>Day Day       | Edit end time | 80/2<br>Ethanol<br>85% Et |
| Predicted end                            | ime                  | Help          | rund                      |
| 07:06 (Sat                               | 29 Apr 17)           |               | 85% 100%                  |
| L. L. L. L. L. L. L. L. L. L. L. L. L. L | Jser name (min 3 cha | iracters)     | £13) £14                  |
|                                          | Jana Daa             |               | (Carte                    |

Configure la hora de fin:

**ASAP** (Lo antes posible) para un inicio inmediato.

**Set end time** (Configurar hora de fin) si desea retrasar el inicio.

Si es necesario, acepte el tiempo predeterminado de ese protocolo.

En el enlace **Help** (Ayuda), se ofrece información sobre la programación de ciclos.

|   | Enter n | equired | end time       |  |
|---|---------|---------|----------------|--|
|   | 0-1-1-1 | 06:00   |                |  |
|   | Satur   | aay 29  | Apr            |  |
|   | 5       |         |                |  |
| - |         |         |                |  |
|   |         |         | Day Day        |  |
| Ů |         | lear .  | Set as default |  |
|   |         | ок      | Cancel         |  |

| Escanee o introduzca el |  |
|-------------------------|--|
|                         |  |
| nombre de usuario para  |  |
|                         |  |

User name (min 3 characters)

ø

nombre de usuario para habilitar el botón Start (Iniciar).

Pulse Start (Iniciar).

07:06 (Sat 29 Apr 17)

Jane Doe

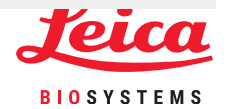

 $\bigcirc$ 

### Ejecución de un protocolo

#### 5. Monitorizar el progreso

|    | Reagent                 | min | °C    | P/V  | Stirrer |   |
|----|-------------------------|-----|-------|------|---------|---|
| 1  | (2) Formalin            | 1   | Amb.  | Amb. | Med     | 6 |
| 2  | (3) 85% Ethanol         | 1   | Amb.  | Amb. | Med     | ( |
| 3  | (5) 85% Ethanol         | 6   | 55 °C | Amb. | Med     |   |
| 4  | (6) 80/20 Ethanol / IPA | 1   | Amb.  | Amb. | Med     | 4 |
| 5  | (8) 80/20 Ethanol / IPA | 6   | 55 °C | Amb. | Med     | 1 |
| 6  | (9) IPA                 | 1   | Amb.  | Amb. | Med     | ( |
| 7  | (10) IPA                | 1   | Amb.  | Amb. | Med     | ( |
| 8  | (12) IPA                | 12  | 55 °C | Amb. | Med     | ( |
| 9  | (w1) Wax                | 20  | 85 °C | V    | Med     | ( |
| 10 | (w2) Wax                | 5   | 85 °C | V    | Med     | ( |
| 11 | (w4) Wax                | 1   | 65 °C | V    | Med     | ( |
|    |                         |     |       |      |         |   |

En la **pantalla Status** (Estado), puede visualizar el progreso de cada paso (en la pantalla se muestra la vista expandida).

Se pueden añadir notas de protocolo para un solo ciclo antes de empezar o en cualquier momento del protocolo pulsando **Add note** (Añadir nota). Se abrirá un teclado.

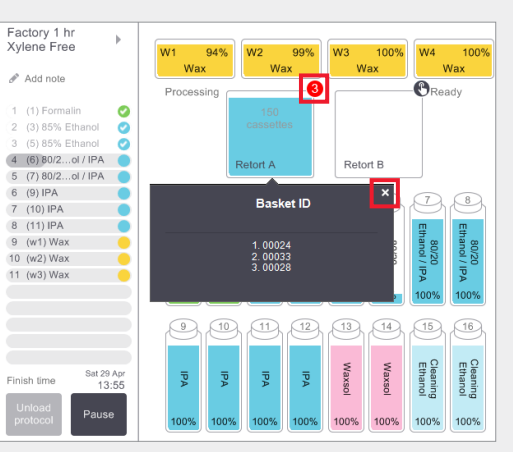

Se muestra el número de cestas escaneadas en la retorta y, si pulsa el icono, se muestra la ID de cesta.

Pulse la **X** para ocultar el recuadro de la ID de cesta.

#### 6. Finalizar el ciclo

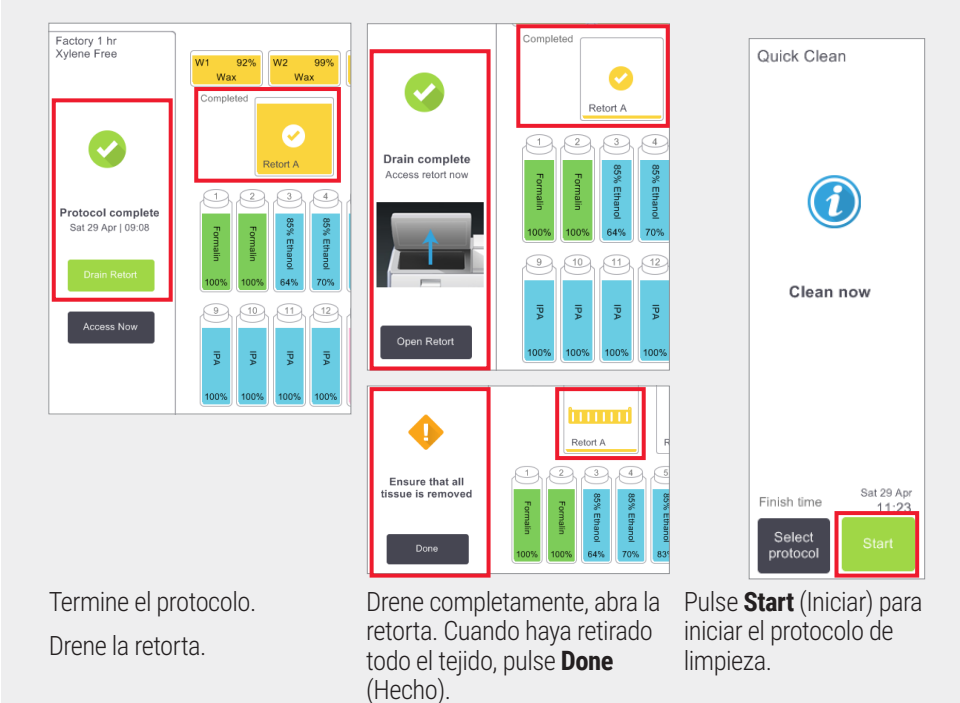

 $\mathbb{C}$ 

# Adición de cestas y casetes a un protocolo en ejecución

#### 1. Poner en pausa el protocolo

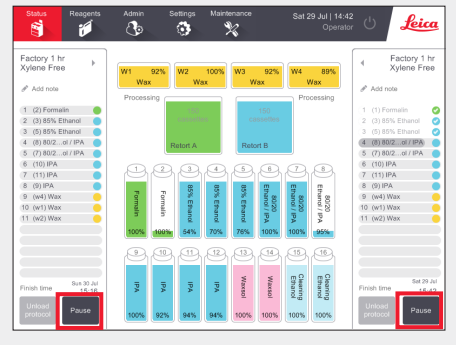

En la pantalla **Status** (Estado), pulse **Pause** (Pausa) en la retorta a la que quiere añadir la nueva cesta o casete.

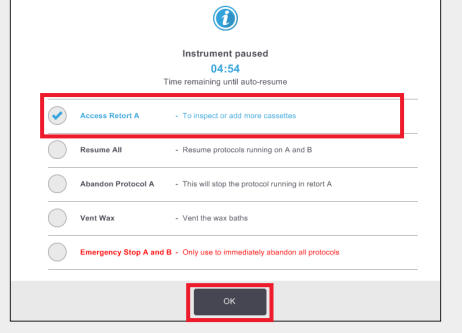

En el cuadro de diálogo **Instrument paused** (Instrumento en pausa), pulse **Access Retort** (Acceder a la retorta). Se muestra una marca de verificación azul junto a la opción que ha pulsado. Pulse **OK** (Aceptar).

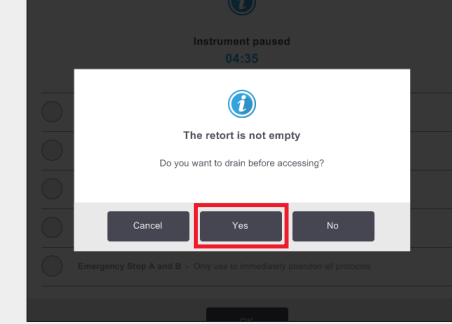

Espere que aparezca el cuadro de diálogo mostrado anteriormente. Si desea drenar la retorta antes de acceder, pulse **Yes** (Sí).

#### 2. Añadir cestas/casetes nuevos y reiniciar el protocolo

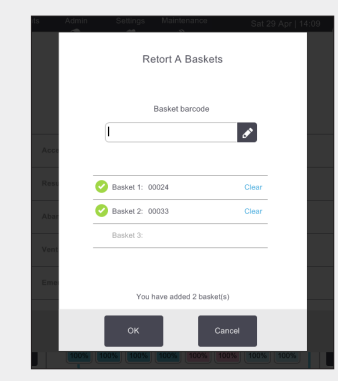

Escanee la cesta que va a añadir y pulse **OK** (Aceptar).

**O** Para añadir casetes a una cesta existente, pulse **Cancel** (Cancelar).

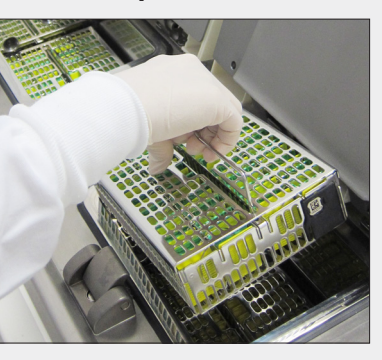

Añada la cesta escaneada

**O** Retire la cesta para casetes de la retorta y añada los casetes nuevos.

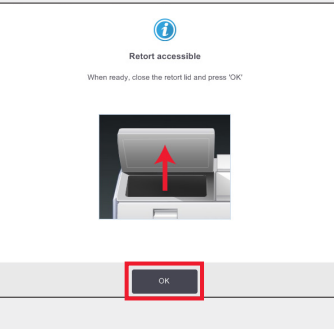

Coloque la cesta en la retorta.

Cierre la tapa de la retorta y pulse OK (Aceptar) en el cuadro de diálogo Retort accessible (Retorta accesible).

| Confirm t | he total | number of<br>retort | cassettes now in the |
|-----------|----------|---------------------|----------------------|
|           |          | 0 - 300<br>150      |                      |
| 1         | 2        | 3                   |                      |
| 4         | 5        | 6                   |                      |
| 7         | 8        | 9                   | ок                   |
|           | 0        | Clear               | Cancel               |

Introduzca el número total de casetes en la retorta y pulse **OK** (Aceptar). Introduzca su ID de usuario cuando se le indique.

|            | т                    | Instrument paused<br>04:57<br>"ime remaining until auto-resume |  |
|------------|----------------------|----------------------------------------------------------------|--|
|            | Access Retort A      | - To inspect or add more cassettes                             |  |
| •          | Resume All           | - Resume protocols running on A and B                          |  |
| $\bigcirc$ | Abandon Protocol A   | - This will stop the protocol running in retort A              |  |
| $\bigcirc$ | Vent Wax             | - Vent the wax baths                                           |  |
|            | Emergency Stop A and | B - Only use to immediately abandon all protocols              |  |

Espere que aparezca el cuadro de diálogo Instrument Paused (Instrumento en pausa) y pulse **Resume All** (Reanudar todo).

Pulse **OK** (Aceptar) para rellenar y reanudar el protocolo.

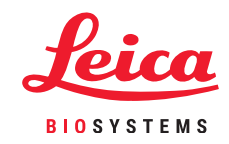

 $\bigcirc$ 

Ejecución de protocolos

 $\bigcirc$ 

### **PELORIS 3. Relleno de reactivos**

#### 1. Verificar el contenido de la botella y retirar si es necesario

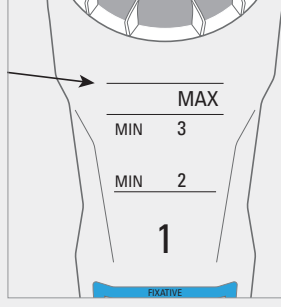

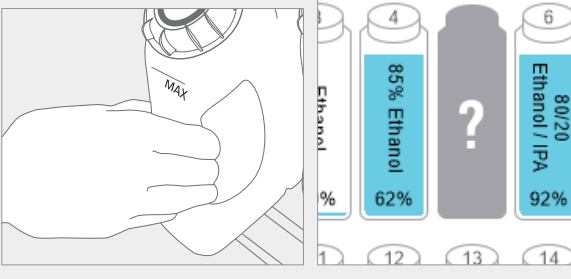

Rellene la botella cuando el reactivo esté por debajo del nivel mínimo

Esto es MIN 2 para una configuración de dos cestas o MIN 3 para una configuración de tres cestas.

**¡Importante!** Verifique que no se esté ejecutando ningún protocolo y, a continuación, retire la botella del instrumento.

El software indicará que falta la botella.

6

80/20 Ethanol / IPA

92%

10

#### 3. Actualizar los datos de la botella

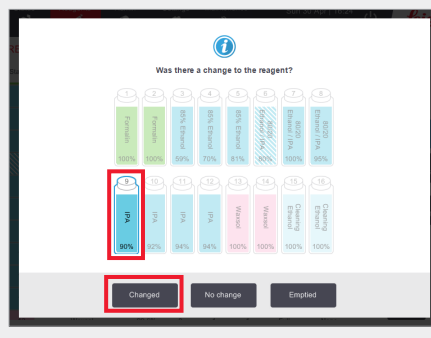

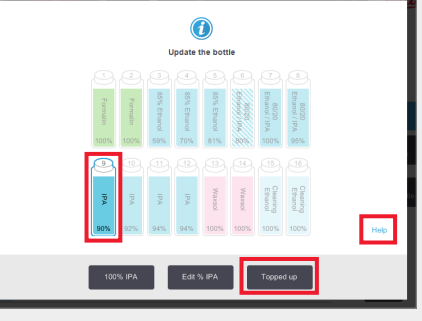

Seleccione la botella que se va a actualizar. Pulse **Topped Up** (Rellenada). Esto activa las opciones de acción. Pulse Changed (Cambiada).

En el enlace Help (Ayuda), se ofrece información sobre los cambios de botella.

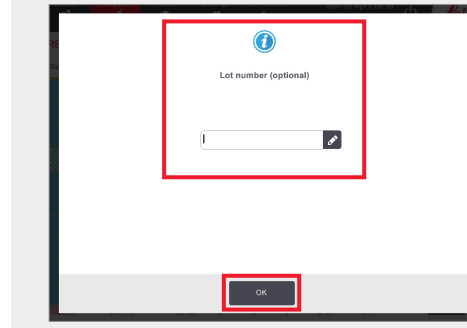

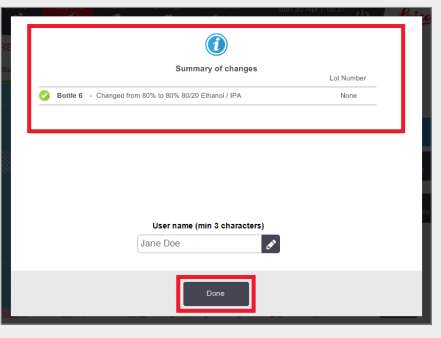

La introducción del número de lote es opcional.

Pulse OK (Aceptar) para continuar.

Se muestra el cuadro de diálogo con el resumen de cambios. Introduzca su ID de usuario y pulse **Done** (Hecho) para terminar.

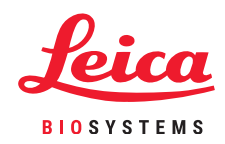

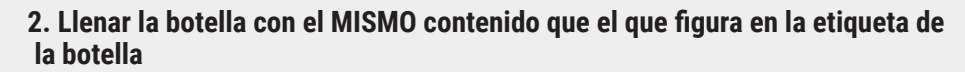

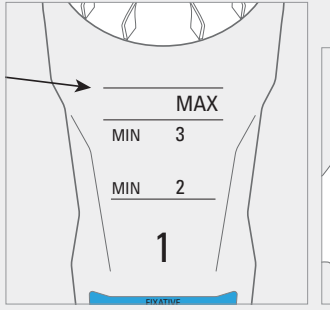

Llene la botella hasta el nivel máximo y apriete el tapón con la mano.

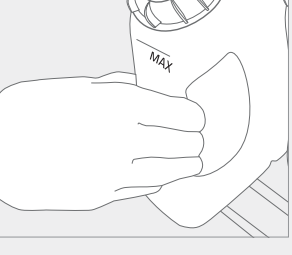

Devuelva la botella al armario y apriete con fuerza los conectores de la parte trasera.

Gestión de reactivos

### **PELORIS 3. Sustitución de reactivos: manual**

Status Response

#### 1. Cuándo sustituir el reactivo

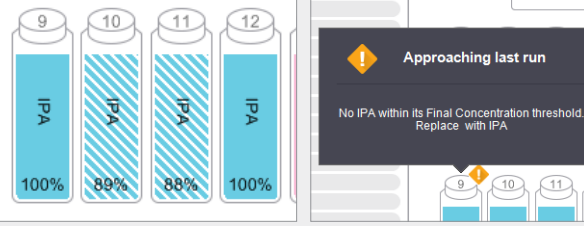

Sustituya el reactivo cuando las botellas muestren un aspecto entramado en la pantalla **Status** (Estado). O Cuando reciba un aviso al iniciarse el protocolo (se ha sobrepasado el umbral final).

Verifique que no hay

Verifique que no hay ningún protocolo cargado o ejecutándose.

#### 2. Vaciar y sustituir el reactivo

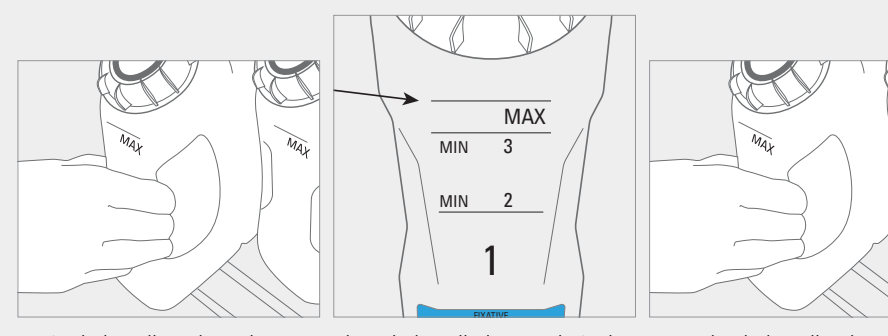

Retire la botella y deseche debidamente el reactivo usado.

Llene la botella hasta el nivel máximo y apriete el tapón con la mano.

Devuelva la botella al armario y apriete con fuerza los conectores de la parte trasera.

#### 3. Actualizar los datos de la botella

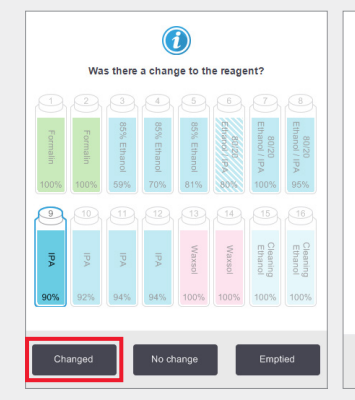

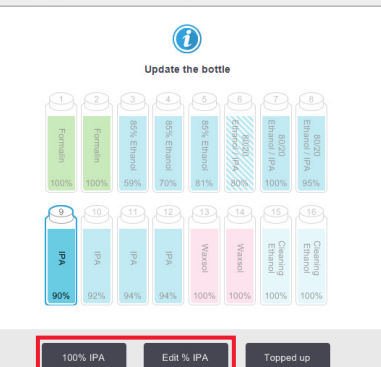

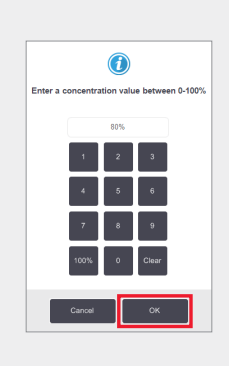

Seleccione la botella que ha sustituido pulsándola en la pantalla. Pulse **Changed** (Cambiada).

| Γ | (i)<br>Lot number (optional) |   |
|---|------------------------------|---|
| Ũ |                              | ø |
|   |                              |   |
|   | ок                           |   |

La introducción del número de Se muestra el cuadro de diálogo con lote es opcional. el resumen de cambios. Introduzca se

Pulse **OK** (Aceptar) para continuar.

En el ejemplo mostrado, use la opción **100% IPA** salvo que necesite modificar la concentración; en tal caso, use **Edit % IPA** (Editar % IPA) utilizando el teclado. Pulse **OK** (Aceptar) cuando haya terminado.

|            | Summary of changes                            | Lot N |
|------------|-----------------------------------------------|-------|
| 🕝 Bottle 6 | - Changed from 80% to 80% 80/20 Ethanol / IPA | N     |
|            |                                               |       |
|            |                                               |       |
|            |                                               |       |
|            |                                               |       |
|            |                                               |       |
|            |                                               |       |
|            |                                               |       |
|            |                                               |       |
|            |                                               | 1     |
|            | User name (min 3 characters)                  | 1     |
|            | User name (min 3 characters)<br>Jane Doe      | 1     |
|            | User name (min 3 characters)<br>Jane Doe      |       |
|            | User name (min 3 characters)<br>Jane Doe      |       |
|            | User name (min 3 characters)<br>Jane Doe      |       |

Nota: Puede encontrar información sobre los cambios de botella en el enlace de ayuda del cuadro de diálogo Update the bottle (Actualizar la botella).

Si recibe la adveri reactivo fuera de el resumen de cambios. Introduzca su ID de usuario y pulse **Done** (Hecho) para terminar.

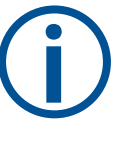

Si recibe la advertencia de que se ha seleccionado un reactivo fuera de umbral para un protocolo, no siga con el ciclo del protocolo. El uso de reactivos fuera de umbral dará lugar a un procesamiento de mala calidad.

# PELORIS 3. Sustitución de reactivos: llenado y drenaje remotos

#### 1. Cuándo realizar la sustitución

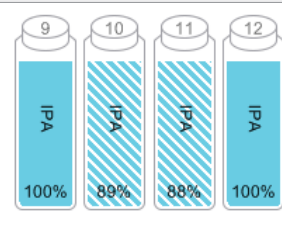

Approaching last run No IPA within its Final Concentration threshold. Replace with IPA 

Sustituya el reactivo cuando las botellas muestren un aspecto entramado en la pantalla Status (Estado).

O Cuando reciba un aviso al iniciarse el protocolo (se ha sobrepasado el umbral final).

#### 2. Preparación para el drenaje

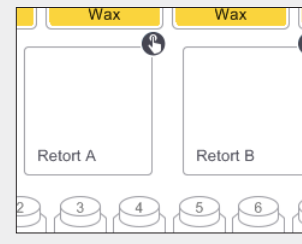

Verifique que dispone de una retorta limpia.

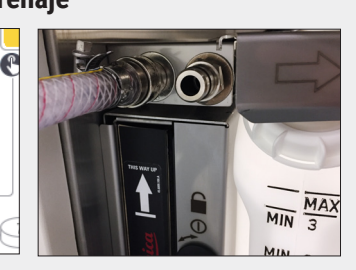

Conecte la manguera para llenado/drenaje remoto.

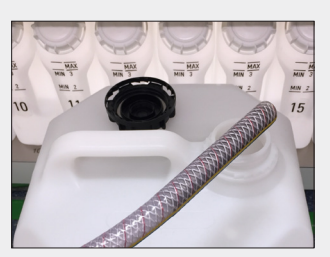

Inserte la manguera en un recipiente estable con capacidad suficiente para evitar rebosamientos.

#### 4. Preparación del llenado

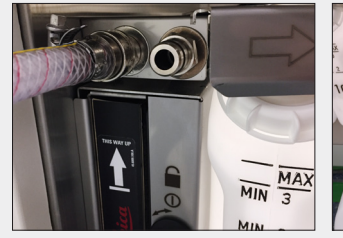

Conecte la manguera para

llenado/drenaje remoto.

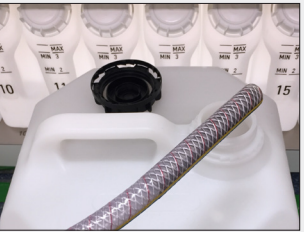

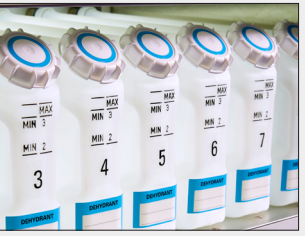

Insértela en el recipiente de reactivos

Verifique que las botellas se mantienen firmemente en su posición y que los tapones no están sueltos.

#### 5. Llenar

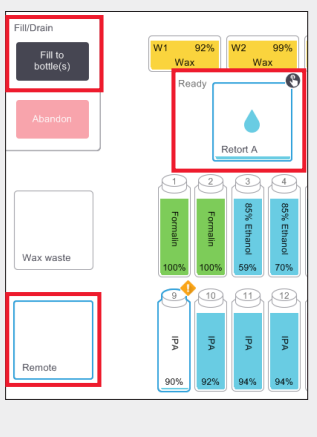

Vaya a Reagents > Remote Fill/Drain (Reactivos > Llenado/ drenaje remoto).

Pulse **Remote** (Remoto), una retorta y las botellas para llenar y, a continuación, pulse Fill to bottle(s) (Llenar botella[s]) y siga

las instrucciones.

Confirme o modifique los datos del nuevo reactivo cuando se le indique.

Opcional: Introduzca el número de lote cuando se le indique.

Introduzca su ID de usuario cuando se le indigue.

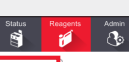

3. Drenar

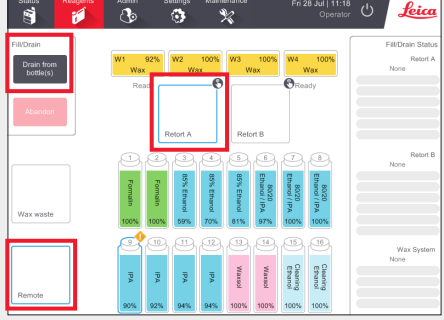

Vaya a Reagents > Remote Fill/Drain (Reactivos > Llenado/drenaje remoto).

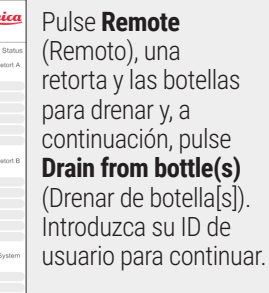

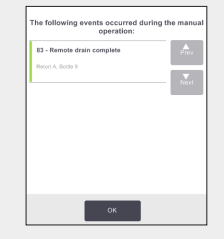

Cuando termina el drenaje, se muestra un elemento de la Action Queue (Cola de acciones).

Pulse OK (Aceptar).

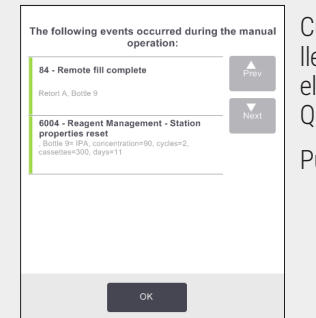

Cuando termina el llenado, se muestra un elemento de la Action Queue (Cola de acciones).

Pulse **OK** (Aceptar).

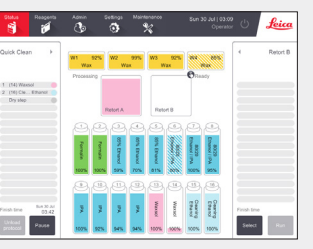

Limpie la retorta si el residuo es incompatible con el siguiente ciclo.

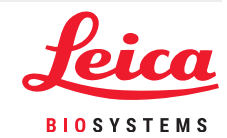

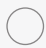

# **PELORIS 3. Sustitución de la parafina**

#### 1. Cuándo realizar la sustitución

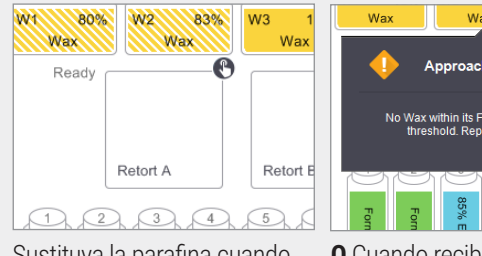

Wax Wax Approaching last run x within its Final Concentration reshold. Replace with Wax

Sustituya la parafina cuando las cámaras muestren un aspecto entramado en la pantalla Status (Estado).

O Cuando reciba un aviso al iniciar el protocolo.

#### 2. Preparación

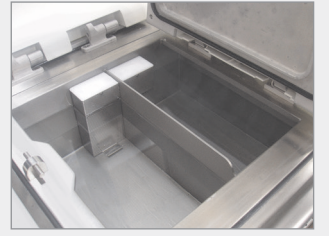

Verifique que la parafina está fundida y, a continuación, cierre la tapa.

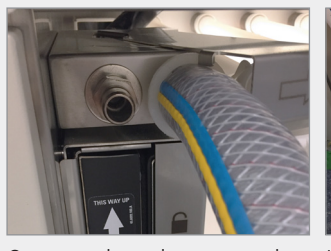

Conecte el conducto para el residuo de la parafina.

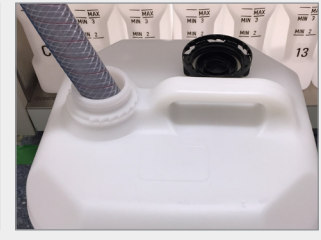

Inserte la manquera en un recipiente estable con capacidad suficiente para evitar rebosamientos

#### 3. Drenar

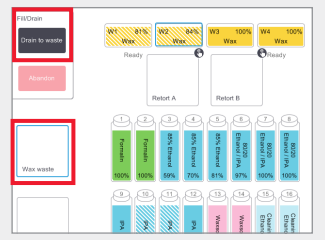

Vaya a Reagents > Remote Fill/Drain (Reactivos > Llenado/drenaje remoto). Pulse Wax waste (Residuo parafina) y las cámaras de parafina que va a drenar; a continuación, pulse Drain To Waste (Drenar a los residuos).

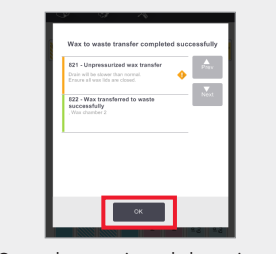

Cuando termina el drenaje a los residuos, se muestra un elemento de la Action Oueue (Cola de acciones). Pulse OK (Aceptar).

#### 4. Añadir parafina nueva\*

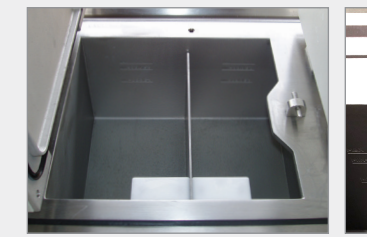

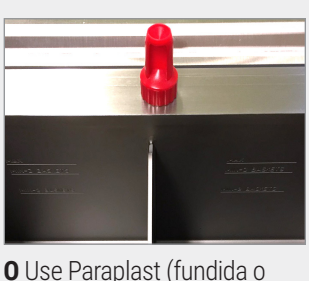

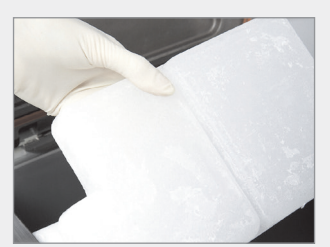

Limpie el baño de parafina con un paño sin pelusa.

gránulos). Útilice el tapón de la herramienta de limpieza de los detectores del nivel de líquido (DNL) para asegurar que no entre parafina en el conducto de ventilación del baño de parafina.

O Añada la parafina directamente al baño. Use Parablocks para lograr una manipulación sencilla v un fundido rápido.

#### 5. Actualizar el estado de la estación

| Status   | Reagents    | Admin | Settings  | Maint     | enance | т       | hu 27 Jul<br>O | 16:46<br>perator ひ | Leia               |
|----------|-------------|-------|-----------|-----------|--------|---------|----------------|--------------------|--------------------|
| REAGEN   | IT STATIONS | 1     | Sinc      | e changed |        |         |                |                    |                    |
| Station  | Туре        | Conc. | Cassettes | Cycles    | Days   | Temp.   | State          | Lot Number         | Prev               |
| w1       | Wax         | 91.8% | 600       | 4         | 13     | 65.0 °C | Full           | None               |                    |
| <b>1</b> | Wax         | 84.3% | 150       | 1         | 11     | 65.0 °C | Full           | 12345              |                    |
| w3       | Wax         | 92.4% | 300       | 2         | 13     | 65.0 °C | Full           | None               | Reagent<br>bottles |
| w4       | Wax         | 92.3% | 450       | 3         | 13     | 65.0 °C | Full           | None               | Wax<br>chambers    |

Vaya a Reagents > Stations > Wax Chambers (Reactivos > Estaciones > Cámaras de parafina).

Pulse en el estado de la cámara de parafina.

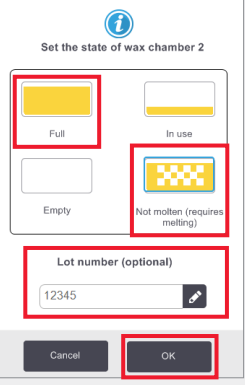

Establezca el estado de la cámara a Full (Llena) (parafina fundida) o Not molten (No fundida) (Parablocks o gránulos).

Opcional: Introduzca el número de lote.

Pulse **OK** (Aceptar). Introduzca su ID de usuario cuando se le indigue.

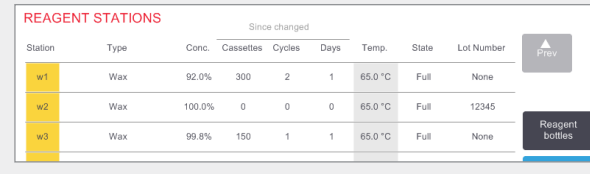

La concentración de parafina y el número de ciclos, casetes y días se actualizan automáticamente. Si se ha introducido, el número de lote se muestra aquí.

\* Advertencia: El uso de productos con DMSO puede poner en peligro la calidad del procesamiento en PELORIS 3.

Mantenimiento

### **PELORIS 3. Seguimiento del mantenimiento**

En la pantalla **Maintenance** (Mantenimiento), puede registrarse la actividad y los tiempos de las funciones de mantenimiento rutinarias.

Las tareas de mantenimiento rutinarias se muestran en la pantalla Maintenance (Mantenimiento).

En el enlace Help (Ayuda), se facilitan las instrucciones de la tarea (a continuación se muestra un ejemplo con los DNL).

Pulse para seleccionar las tareas que haya terminado, introduzca o escanee su ID de usuario, y pulse **Done** (Hecho).

De este modo, se guardará la fecha y la ID de usuario con las tareas.

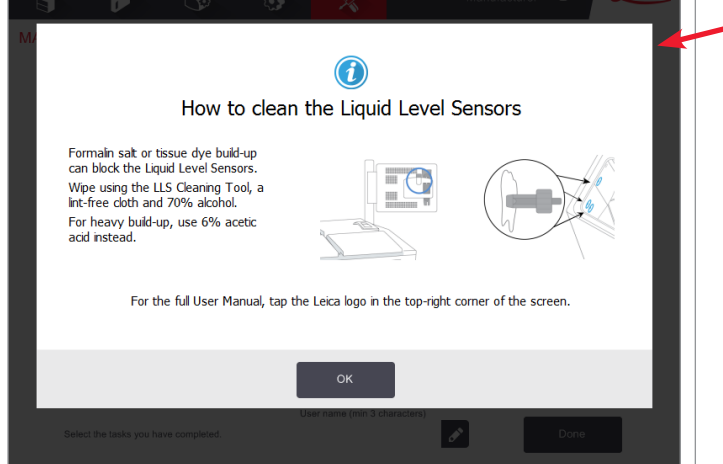

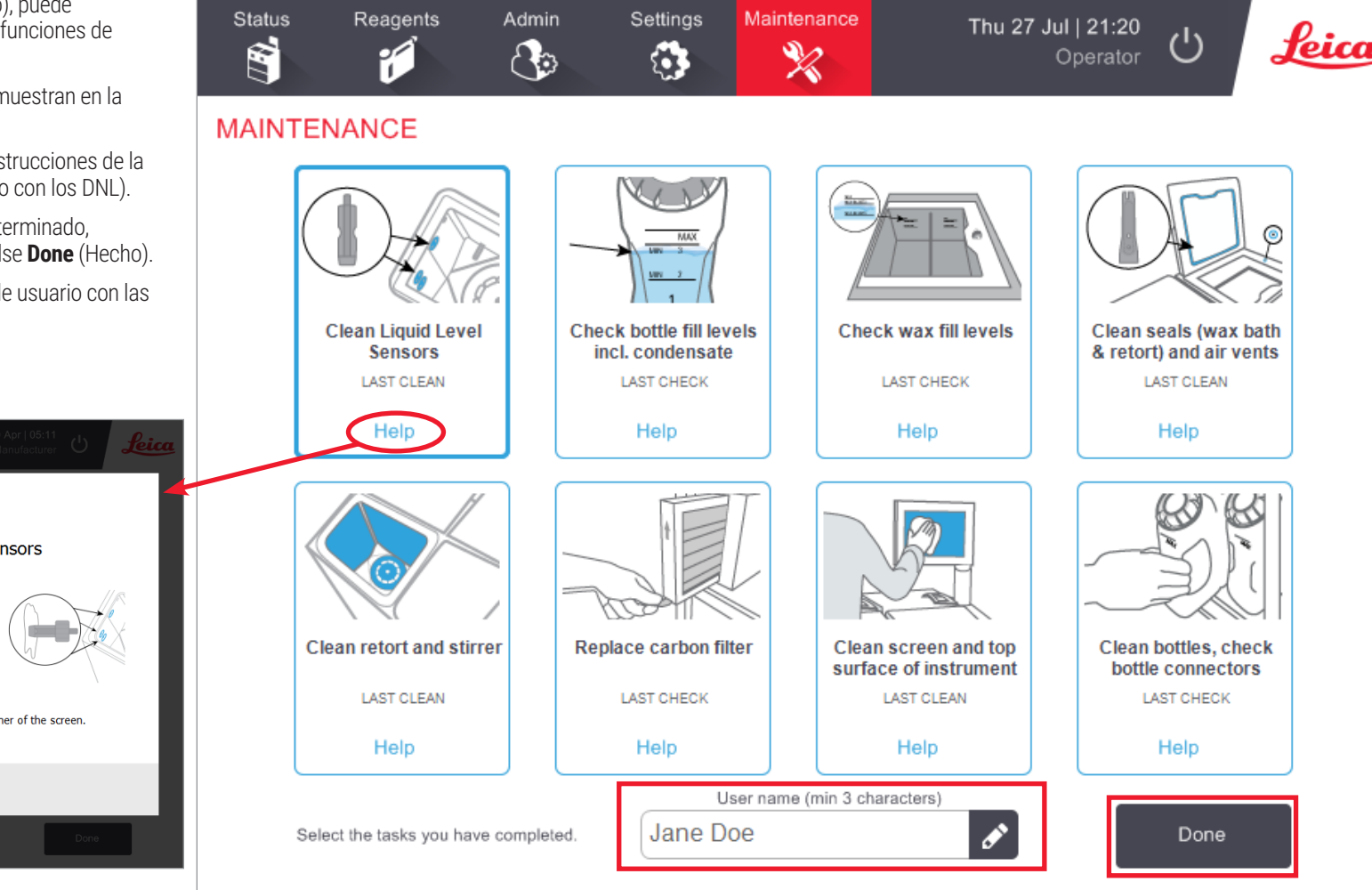

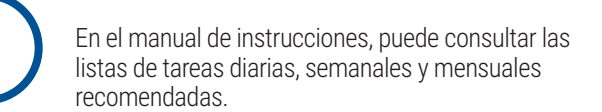

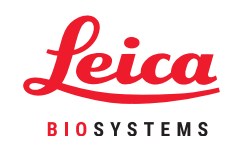

 $\bigcirc$ 

Mantenimiento

### PELORIS 3. Transferencia de informes de incidentes o archivos de registro

#### 1. Seleccionar informes de incidentes o archivos de registro

Elija el tipo de archivo necesario:

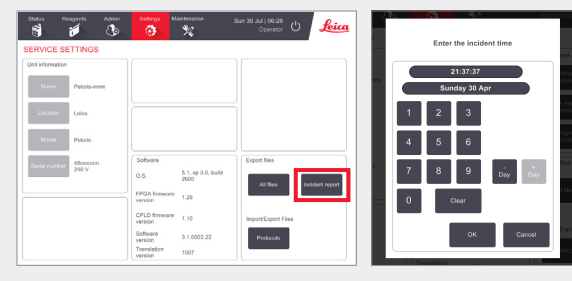

Informes de incidentes: Vaya a Settings > Service > Export Files pane (Configuración > Servicio > panel Exportar archivos).

Pulse Incident Report (Informe incidentes).

Cuando se le indique, introduzca la fecha y la hora del incidente. Pulse OK (Aceptar).

| 800.5<br>1 | Reagerts               | Admin Settings            | Maintenance<br><b>X</b>                                                                                 | Mon 1 May   10:06<br>Operator                     |  |  |  |  |  |
|------------|------------------------|---------------------------|----------------------------------------------------------------------------------------------------|---------------------------------------------------|--|--|--|--|--|
| EVENTI     | LOG - BY TIM           | E                         |                                                                                                    |                                                   |  |  |  |  |  |
| Code       | Time                   |                           | Description                                                                                             |                                                   |  |  |  |  |  |
|            | Man 1 May 17<br>09.44  | No Wax within its Fina    | Approaching last<br>I Concentration threshol<br>Wax                                                     | run<br>d. Repiace Wax chamber 2 with              |  |  |  |  |  |
|            | Fri 12 May 17<br>12:27 | Carbon filter age three   | shold exceeded Replace<br>software.                                                                     | o filter and reset filter age in the              |  |  |  |  |  |
|            | Pri 12 May 17<br>07:35 | Approaching last run h    | Approaching last run No Wax within its Final Concentration threshold. Replace<br>Wax chamber 2 with Wax |                                                   |  |  |  |  |  |
|            | Fn 12 May 17<br>04:54  | Protocol Quick Clean in   | Retart A completed suc<br>processed. Compover i                                                         | cessfully in 00:34:54 0 cassettes<br>letting: 0   |  |  |  |  |  |
|            | Fn 12 May 17<br>04:14  |                           | Empty the condensation                                                                                  | e bottle.                                         |  |  |  |  |  |
|            | Fri 12 May 17<br>03:25 | Reagent Mana<br>concentra | gement - Station proper<br>tion=90, cycles=2, case                                                      | ies resel . Battle (P- IPA,<br>ettes=300, days=11 |  |  |  |  |  |
|            | Fri 12 May 17<br>03:25 | Re                        | mote fill complete. Reto                                                                                | rt A. Bottle 9                                    |  |  |  |  |  |
|            | Thu 11 May 17<br>23:41 | Ren                       | note drain complete. Ret                                                                                | ort A, Bottle 9                                   |  |  |  |  |  |

**O** Vaya a Admin > Event Log (Admin. > Registro de eventos).

Pulse un incidente específico para seleccionarlo.

Pulse Incident Report (Informe incidentes).

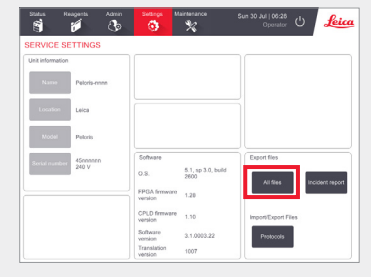

Registros completos: Vaya a Settings > Service > Export Files pane (Configuración > Servicio > panel Exportar archivos).

20170207-102543

10170209-090733

ConfigFiles logs

Protocols

StateFiles

IncidentLogs\_45119999\_201702

Pulse All Files (Todos los archivos).

#### 2. Transferir archivos y enviarlos por correo electrónico a Leica Biosystems

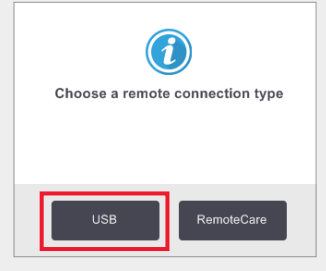

Escoja un tipo de conexión remota, por ejemplo, un dispositivo de memoria USB.

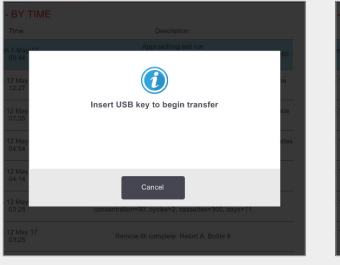

Cuando se le indique, introduzca su dispositivo de memoria USB en el puerto delantero.

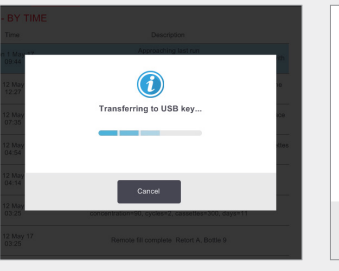

Se muestra un cuadro de diálogo con el progreso de la transferencia.

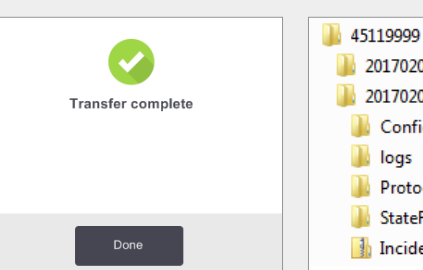

Cuando termine la transferencia, retire el dispositivo de memoria USB.

Introduzca el dispositivo de memoria USB en el ordenador.

Busque el archivo en X:\{fecha y hora de la transferencia} (X es la ubicación del dispositivo de memoria USB).

Envíe por correo electrónico el archivo con el informe del incidente en formato zip a su centro de asistencia local.

Land ¢x...

dentings. Common 2010;207005703.cg 0 M

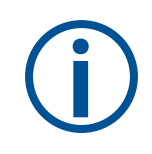

#### Cuándo se deben transferir archivos de registro:

Transfiera archivos de registro solamente cuando se lo solicite un representante de Leica Biosystems. Use el método recomendado.

### **PELORIS 3. Abandono de protocolos**

#### Abandono de un solo protocolo

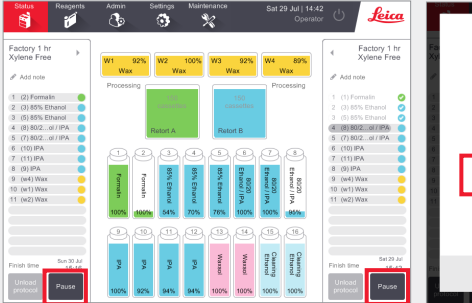

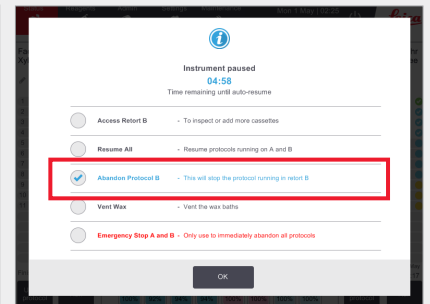

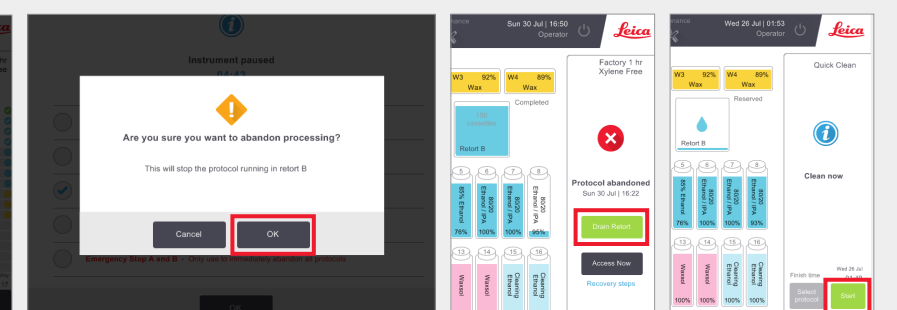

En la pantalla **Status** (Estado), pulse **Pause** (Pausa) en el protocolo que desea abandonar.

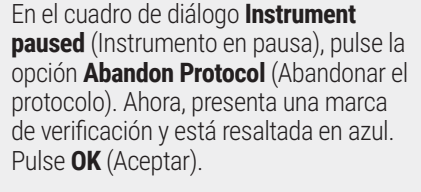

Para confirmar, pulse **OK** (Aceptar).

Siga las instrucciones para drenar la retorta y retirar los casetes.

Cuando termine, cierre la retorta e inicie la limpieza rápida.

Abandono de los dos protocolos usando la Emergency Stop (Parada de emergencia) del cuadro de diálogo Instrument Paused (Instrumento en pausa)

| Status Real                                                                       | gents | Admin               | Settings     | Maint          | enance         |                          |               | 29 Jul   14:43<br>Operato |                                           | Leia                                                  |
|-----------------------------------------------------------------------------------|-------|---------------------|--------------|----------------|----------------|--------------------------|---------------|---------------------------|-------------------------------------------|-------------------------------------------------------|
| Factory 1 hr<br>Xylene Free                                                       |       | W1 92<br>Wax        | % W2<br>W    | 100%<br>ax     | W3             | 92%<br>ax                | W4 ,          | 89%<br>Nax                | +                                         | Factory 1 h<br>Xylene Free                            |
| (1 (2) Formain<br>(2 (3) 85% Ethanol<br>(3 (5) 85% Ethanol                        | •     | Processing          | 10           |                | C2             | 150<br>ssettes           | Pro           | cessing                   | (1 (1)<br>(2 (3)<br>(3 (5)                | Formalin<br>85% Ethanol<br>85% Ethanol                |
| 4 (0) 80/2ol / IPA<br>5 (7) 80/2ol / IPA<br>6 (10) IPA<br>7 (11) IPA<br>8 (9) IPA |       | 96                  | Retort A     |                | Reta           | n B                      | Ð             | <b>B</b>                  | 4 (8)<br>5 (7)<br>6 (10<br>7 (11<br>8 (9) | 80/2ol / IPA<br>80/2ol / IPA<br>0 IPA<br>0 IPA<br>1PA |
| 9 (w4) Wax<br>10 (w1) Wax<br>11 (w2) Wax                                          |       | Formalin<br>100% 11 | Formalin 54% | 5% Ethanol 70% | 5% Ethanol 76% | 80/20<br>thanol / IPA 00 | 80/20 %       | 80/20<br>thansi / IPA     | 9 (w<br>10 (w<br>11 (w)                   | I) Wax<br>I) Wax<br>2) Wax                            |
|                                                                                   |       | 0                   | 9 (1)        | 12             | 13)<br>ж       | 19)<br>W                 | 15<br>8 8     | 16                        |                                           | 541.23 J                                              |
| Finish time<br>Unload<br>protocol                                                 | 50    | 9<br>100% 9         | PA 94%       | PA<br>94%      | 100%           | 100%                     | aming<br>100% | aning<br>100%             | Finish t<br>Unio<br>proto                 | ad<br>col Pause                                       |

En la pantalla **Status** (Estado), pulse **Pause** (Pausa) en el protocolo que desea abandonar.

Compared Back State State

En el cuadro de diálogo **Instrument paused** (Instrumento en pausa), pulse la opción **Emergency Stop** (Parada de emergencia). Ahora, presenta una marca de verificación y está resaltada en azul. Pulse **OK** (Aceptar).

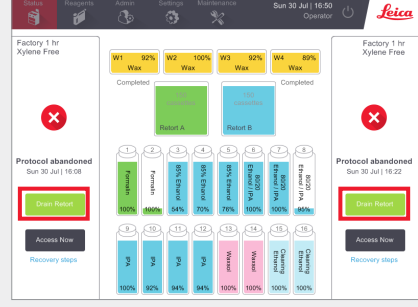

Siga las instrucciones para drenar las retortas y retirar los casetes. Cuando termine, cierre las retortas e inicie la limpieza rápida.

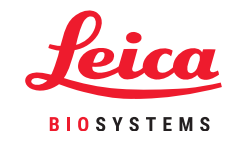

# **PELORIS 3. Apagado del instrumento**

#### Apagado normal

#### Cuándo se debe apagar:

- » El instrumento va a moverse o trasladarse.
- » Antes de realizar labores de mantenimiento.
- » Para evitar un incidente potencialmente peligroso.

El resto del tiempo, mantenga el instrumento encendido, incluso si va a estar inactivo durante períodos largos.

#### Apagado de emergencia

En caso de emergencia, pulse el botón de encendido situado en la parte delantera del instrumento.

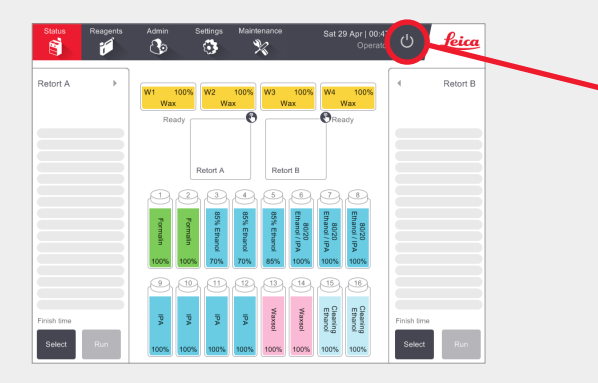

Verifique que el instrumento está inactivo, sin protocolos ni operaciones en curso.

Pulse el **botón de apagado** en la barra de funciones, tal como se ha mostrado anteriormente.

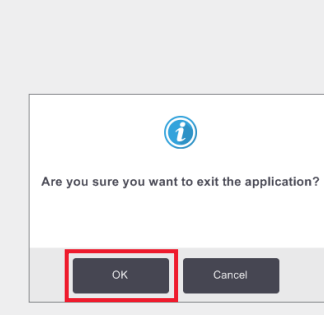

Pulse **OK** (Aceptar) para confirmar.

El software se apagará de forma segura.

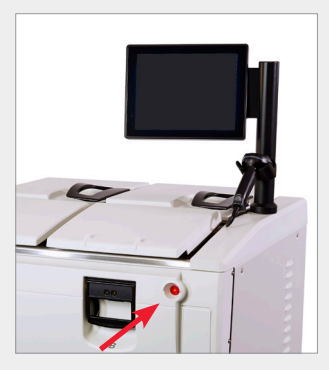

Espere a que la pantalla se quede en blanco y, a continuación, pulse el **botón de encendido** situado en la parte delantera del instrumento.

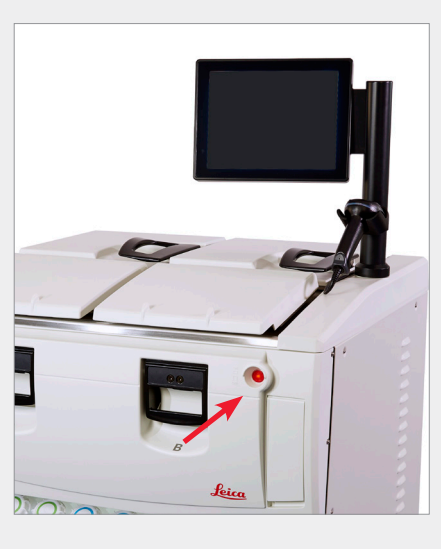

Si las condiciones lo permiten, desconecte también el cable del enchufe y recoja el cable.

Siga el procedimiento de apagado de emergencia solamente cuando se presente algún peligro o riesgo para la seguridad inmediatos.

Este procedimiento puede causar daños al instrumento y a los tejidos que se están procesando.

# **PELORIS 3. Informes**

#### Run Details Report (Informe de detalles del ciclo)

| Status Reagents                                                     | Admin Settings                                                 | Maintenance Wed 3                                                 | May   02:34<br>Supervisor ひ <b>Leica</b>                                 |
|---------------------------------------------------------------------|----------------------------------------------------------------|-------------------------------------------------------------------|--------------------------------------------------------------------------|
| EPORTS                                                              |                                                                |                                                                   |                                                                          |
|                                                                     |                                                                |                                                                   |                                                                          |
|                                                                     |                                                                |                                                                   |                                                                          |
| Run Details Report                                                  | User Action Report                                             | Protocol Usage<br>Report                                          | Reagent Usage<br>Report                                                  |
| Details of protocol<br>runs since the<br>beginning of last<br>month | Details of user actions<br>since the beginning o<br>last month | s Protocols and<br>f cassettes processed<br>over the past 5 years | Volume of reagents<br>used on the<br>instrument over the<br>past 5 years |

Vaya a Admin > Reports (Admin. > Informes) y pulse

Las ID de usuario están visibles en el modo Supervisor.

Run Details Report (Informe de detalles del ciclo).

Leica 63 ROTOCOL RUNS END DATE END TIME RETOR 11:55 A Factory 1 hr Xylene Free Quick Clear 02-MAY-2017 06:23 A wes Down 06:23 Quick Clean Jane Doe 02-MAY-2017 в 02-MAY-2017 04.48 A Factory 4 hr Xylene Free was 150 02-MAY-2017 01:55 B Factory 4 hr Xylene Free Jane Doe Factory 4 hr Xylene Free 02-MAY-2017 00:34 A 150 Jane Doe 01-MAY-2017 23:31 Factory 2 hr Xvlene Free 150 Jane Doe A 01-MAY-2017 15-15 B Oulck Clean 0 Jane Doe 01-MAY-2017 14.14 A Factory 1 hr Xviene Free 150 Jane Doe 01-MAY-2017 14:14 в Factory 1 hr Xviene Free 150 Jane Doe 01-MAY-2017 13:39 A Factory 1 hr Xylene Free 150 wes Quick Clean 01-MAY-2017 09:25 B 0 wes

Se pueden visualizar todos los protocolos ejecutados desde el inicio del último mes. Puede filtrar los ciclos por ID de cesta y número de lote de reactivo/parafina. También puede elegir que se muestren todos los protocolos ejecutados o aquellos ejecutados durante el último mes o los últimos 30 días. Seleccione los informes de protocolo que desea visualizar y pulse **Generate** (Generar).

| Status    | Reagen           | ts Admin            | Settings Maintena | nce Wed 31    | Supervisor          | Leic   |
|-----------|------------------|---------------------|-------------------|---------------|---------------------|--------|
| RUN DET   | TAILS REPOR      | RT                  |                   | Seri          | ial number: 45nnnnn |        |
| 1 Fac     | ctory 1 hr Xyler | ie Free             |                   |               | Validated           | Up     |
| RUN       | STARTED          | RUN ENDED           | USER              | RETORT        | # CASSETTES         | -      |
| 29/04/201 | 7 12:38          | 29/04/2017 16:39    | wes               | А             | 150                 | Down   |
| Basket1   |                  |                     | Basket2           |               | Basket3             |        |
| 00024     |                  |                     | 00033             |               |                     |        |
| STEP      | STATION          | TYPE                | LOT#              | CONCENTRATION | DURATION (MINS)     |        |
| 1         | 1                | Formalin            | -                 | 100.0%        | 1                   | Back   |
| 2         | 3                | 85% Ethanol         | -                 | 64.1%         | 1                   |        |
| 3         | 5                | 85% Ethanol         | -                 | 83.1%         | 6                   | Export |
| 4         | 6                | 80/20 Ethanol / IPA | -                 | 98.5%         | 1                   |        |
| 5         | 7                | 80/20 Ethanol / IPA | -                 | 100.0%        | 6                   |        |
|           |                  |                     |                   |               |                     |        |

El **Run Details Report** (Informe de detalles del ciclo) contiene toda la información pertinente a ese ciclo del protocolo. Todos los eventos que hayan ocurrido durante el ciclo se detallan en la parte inferior del informe bajo Run Events (Eventos del ciclo).

Para exportar el informe, introduzca un dispositivo de memoria USB y pulse **Export** (Exportar). Los archivos exportados pueden guardarse y visualizarse en el ordenador.

#### User Actions Report (Informe de acciones de usuario)

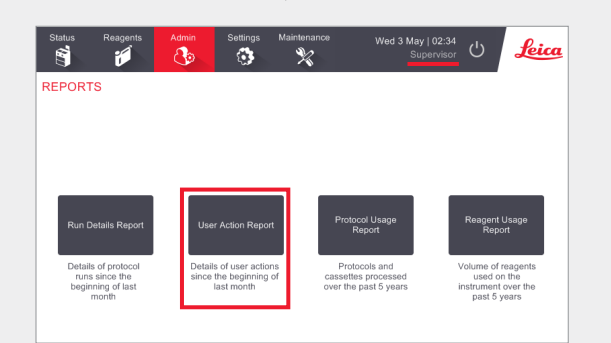

Vaya a Admin > Reports (Admin. > Informes) y pulse **User Actions Report** (Informe de acciones de usuario). Las ID de usuario están visibles en el modo Supervisor.

| Status      | Reagents | Admin    | Settings        | Maintenance              | Wed 3 May   04:50<br>Supervisor | Ċ | Leia   |
|-------------|----------|----------|-----------------|--------------------------|---------------------------------|---|--------|
| USER AC     | TIONS R  | EPORT    |                 |                          |                                 |   |        |
| DATE        | TIME     | USER     | ACTION          |                          |                                 |   |        |
| 02-MAY-2017 | 11:15    | wes      | Started run - F | actory 1 hr Xylene Free  |                                 |   | Up     |
| 02-MAY-2017 | 05:43    | wes      | Started run - C | Quick Clean              |                                 |   |        |
| 02-MAY-2017 | 05:42    | wes      | Started run - C | Quick Clean              |                                 |   | Down   |
| 02-MAY-2017 | 00:47    | wes      | Started run - F | Factory 4 hr Xylene Free |                                 |   |        |
| 01-MAY-2017 | 23:46    | Jane Doe | Started run - F | actory 4 hr Xylene Free  |                                 |   |        |
| 01-MAY-2017 | 21:43    | Jane Doe | Started run - F | Factory 4 hr Xylene Free |                                 | _ |        |
| 01-MAY-2017 | 21:36    | Jane Doe | Started run - F | Factory 2 hr Xylene Free |                                 |   |        |
| 01-MAY-2017 | 14:39    | Jane Doe | Started run - C | Quick Clean              |                                 |   | Action |
| 01-MAY-2017 | 14:05    | Jane Doe | Started run - F | actory 1 hr Xylene Free  |                                 |   |        |
| 01-MAY-2017 | 14:02    | Jane Doe | Started run - F | actory 1 hr Xylene Free  |                                 |   |        |
| 01-MAY-2017 | 03:51    | wes      | Started run - C | Quick Clean              |                                 |   |        |

En el **User Actions Report** (Informe de acciones de usuario), figuran todas las acciones realizadas que han necesitado la ID de usuario del operador desde el inicio del último mes. Se muestra la hora, la fecha y el tipo de acción.

| Up     | Maintenance: Check bottle fill levels incl. condensate     | Jane Doe | 10:28 | 03-MAY-2017 |
|--------|------------------------------------------------------------|----------|-------|-------------|
|        | Maintenance: Check bottle fill levels incl. condensate     | Jane Doe | 04:28 | 30-APR-2017 |
| Dowr   | Maintenance: Check wax fill levels                         | Jane Doe | 10:28 | 03-MAY-2017 |
|        | Maintenance: Check wax fill levels                         | Jane Doe | 04:28 | 30-APR-2017 |
|        | Maintenance: Clean Liquid Level Sensors                    | Jane Doe | 10:28 | 03-MAY-2017 |
| Time   | Maintenance: Clean Liquid Level Sensors                    | Jane Doe | 04:28 | 30-APR-2017 |
|        | Maintenance: Clean bottles, check bottle connectors        | Jane Doe | 10:29 | 03-MAY-2017 |
| Antin  | Maintenance: Clean bottles, check bottle connectors        | Jane Doe | 04:28 | 30-APR-2017 |
| - A010 | Maintenance: Clean retort and stirrer                      | Jane Doe | 10:29 | 03-MAY-2017 |
| -      | Maintenance: Clean retort and stirrer                      | Jane Doe | 04:28 | 30-APR-2017 |
|        | Maintenance: Clean screen and top surface of instrument    | Jane Doe | 10:29 | 03-MAY-2017 |
|        | Maintenance: Clean screen and top surface of instrument    | Jane Doe | 04:28 | 30-APR-2017 |
| Expo   | Maintenance: Clean seals (wax bath & retort) and air vents | Jane Doe | 10:28 | 03-MAY-2017 |
|        | Maintenance: Clean seals (wax bath & retort) and air vents | Jane Doe | 04:28 | 30-APR-2017 |

Las acciones se pueden filtrar por hora o acción.

Para exportar el informe, introduzca un dispositivo de memoria USB y pulse **Export** (Exportar). Los archivos exportados pueden guardarse y visualizarse en el ordenador.

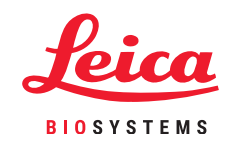

### **PELORIS 3. Informes**

#### Protocol Usage Report (Informe de uso de protocolos)

| Status Reagents                                                     | Admin Settings Ma                                               | intenance Wed 3 Mar<br>Su                                     | y   02:34<br>Ipervisor U Leica                                           |
|---------------------------------------------------------------------|-----------------------------------------------------------------|---------------------------------------------------------------|--------------------------------------------------------------------------|
| REPORTS                                                             |                                                                 |                                                               |                                                                          |
|                                                                     |                                                                 |                                                               |                                                                          |
|                                                                     |                                                                 |                                                               |                                                                          |
| Run Details Report                                                  | User Action Report                                              | Protocol Usage<br>Report                                      | Reagent Usage<br>Report                                                  |
| Details of protocol<br>runs since the<br>beginning of last<br>month | Details of user actions<br>since the beginning of<br>last month | Protocols and<br>cassettes processed<br>over the past 5 years | Volume of reagents<br>used on the<br>instrument over the<br>past 5 years |

Vaya a Admin > Reports (Admin. > Informes) y pulse **Protocol Usage Report** (Informe de uso de protocolos).

En el Protocol and Cassette Report (Informe de protocolos y casetes), se muestra el número de ciclos de protocolo y casetes utilizados durante los últimos 5 años.

| Status Re           | eagents | Admin   | Settin | gs Main  | tenance<br>X | Wed    | <b>3 May   2</b><br>Superv | 2:09<br>risor | Lei        |
|---------------------|---------|---------|--------|----------|--------------|--------|----------------------------|---------------|------------|
| PROTOCOL            | AND C   | ASSETTE | REPO   | RT - PRE | EVIEW        |        |                            |               |            |
| # RUNS              |         | MAY-17  | APR-17 | MAR-17   | FEB-17       | JAN-17 | DEC-16                     | NOV-16        |            |
| Factory 1 hr Xylene | e Free  | 0       | 2      | 0        | 0            | 0      | 0                          | 0             |            |
| Factory 4 hr Xylene | e Free  | 2       | 0      | 0        | 0            | 0      | 0                          | 0             |            |
| Total               |         | 2       | 2      | 0        | 0            | 0      | 0                          | 0             | Down       |
| # CASSETTES         |         | MAY-17  | APR-17 | MAR-17   | FEB-17       | JAN-17 | DEC-16                     | NOV-16        |            |
| Factory 1 hr Xylene | e Free  | 0       | 300    | 0        | 0            | 0      | 0                          | 0             | Monthly    |
| actory 4 hr Xylene  | e Free  | 300     | 0      | 0        | 0            | 0      | 0                          | 0             | linoitutiy |
| Fotal               |         | 300     | 300    | 0        | 0            | 0      | 0                          | 0             | Weekly     |
| # CASSETTES PE      | R RUN   | MAY-17  | APR-17 | MAR-17   | FEB-17       | JAN-17 | DEC-16                     | NOV-16        |            |
| Factory 1 hr Xylene | e Free  | 0       | 150    | 0        | 0            | 0      | 0                          | 0             | Daily      |
| Factory 4 hr Xylene | e Free  | 150     | 0      | 0        | 0            | 0      | 0                          | 0             |            |
| Total               |         | 150     | 150    | 0        | 0            | 0      | 0                          | 0             |            |
|                     |         |         |        |          |              |        |                            |               | Export     |

En el **Protocol and Cassette Report** (Informe de protocolos y casetes), se facilitan los valores de los tipos de protocolos ejecutados, así como los casetes ejecutados por protocolo.

El informe puede filtrarse por día, semana o mes.

Para exportar el informe, introduzca un dispositivo de memoria USB y pulse **Export** (Exportar). Los archivos exportados pueden guardarse y visualizarse en el ordenador.

#### Reagent Usage Report (Informe de uso de reactivos)

| Status Reagents                                                     | Admin Settings                                              | Maintenance We                        | ad 3 May   02:34<br>Supervisor | U <u>Leica</u>                                                         |
|---------------------------------------------------------------------|-------------------------------------------------------------|---------------------------------------|--------------------------------|------------------------------------------------------------------------|
| REPORTS                                                             |                                                             |                                       |                                | _                                                                      |
|                                                                     |                                                             |                                       |                                |                                                                        |
|                                                                     |                                                             |                                       | _                              |                                                                        |
| Run Details Report                                                  | User Action Repor                                           | t Protocol Usa<br>Report              | ge                             | Reagent Usage<br>Report                                                |
| Details of protocol<br>runs since the<br>beginning of last<br>month | Details of user action<br>since the beginning<br>last month | of Cassettes proce<br>over the past 5 | id V<br>ssed<br>years in       | olume of reagents<br>used on the<br>istrument over the<br>past 5 years |

Vaya a Admin > Reports (Admin. > Informes) y pulse **Reagent Usage Report** (Informe de uso de reactivos).

En el **Reagent Usage Report** (Informe de uso de reactivos), se muestra el volumen de reactivos utilizados en el instrumento durante los últimos 5 años.

| Status       | Reagents  | Admin   | Setting  | s Main | tenance<br>X | Wed    | 3 May   23<br>Superv | 3:19<br>isor 也 | Leica   |
|--------------|-----------|---------|----------|--------|--------------|--------|----------------------|----------------|---------|
| REAGEN       | IT CHANGE | E REPOR | T - PRE\ | /IEW   |              |        |                      |                | -       |
| REAGENT (    | Ltr)      | MAY-17  | APR-17   | MAR-17 | FEB-17       | JAN-17 | DEC-16               | NOV-16         |         |
| 80/20 Ethan  | ol / IPA  | 0       | 20.0     | 0      | 0            | 0      | 0                    | 0              | Up      |
| 85% Ethano   |           | 0       | 15.0     | 0      | 0            | 0      | 0                    | 0              |         |
| Cleaning Eth | anol      | 0       | 15.0     | 0      | 0            | 0      | 0                    | 0              | Down    |
| Cleaning Xy  | lene      | 0       | 5.0      | 0      | 0            | 0      | 0                    | 0              |         |
| Ethanol      |           | 0       | 40.0     | 0      | 0            | 0      | 0                    | 0              |         |
| Formalin     |           | 0       | 10.0     | 0      | 0            | 0      | 0                    | 0              | Monthly |
| IPA          |           | 5.0     | 25.0     | 0      | 0            | 0      | 0                    | 0              |         |
| Wax          |           | 0       | 5.0      | 0      | 0            | 0      | 0                    | 0              | Weekly  |
| Waxsol       |           | 0       | 10.0     | 0      | 0            | 0      | 0                    | 0              |         |
| Xylene       |           | 0       | 20.0     | 0      | 0            | 0      | 0                    | 0              | Daily   |
|              |           |         |          |        |              |        |                      |                |         |
|              |           |         |          |        |              |        |                      |                | Export  |

En el **Reagent Usage Report** (Informe de uso de reactivos), se facilitan los valores sobre el uso de reactivos.

El informe puede filtrarse por día, semana o mes.

Para exportar el informe, introduzca un dispositivo de memoria USB y pulse **Export** (Exportar). Los archivos exportados pueden guardarse y visualizarse en el ordenador.

# PELORIS 3. Solución de problemas

#### El densímetro ha rechazado una botella de reactivo.

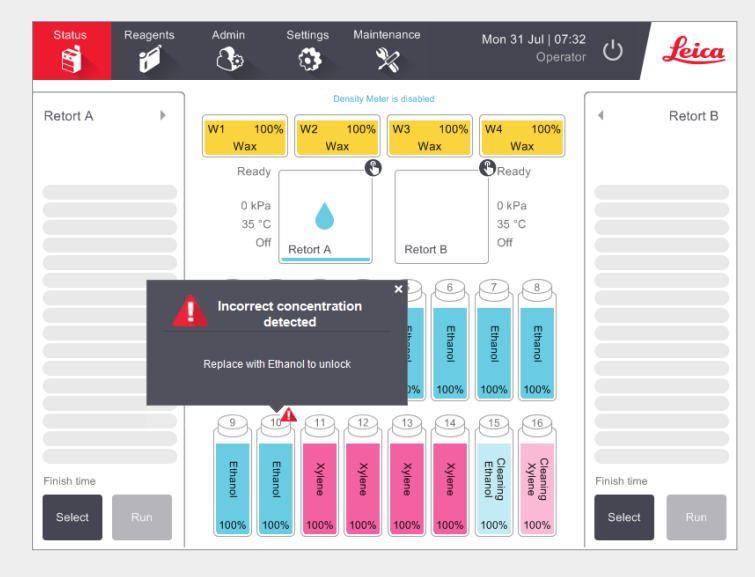

El PELORIS 3 cuenta con dos densímetros, uno para cada retorta. Los densímetros solo comprobarán los reactivos de etanol (incluidas las mezclas de IPA-etanol y el etanol de grado reactivo), IPA y xileno. Los fijadores, reactivos limpiadores y sustitutos de reactivos (como el histoleno) no se comprueban. En el Manual de instrucciones de HistoCore PELORIS 3 (situado bajo el emblema de Leica en la barra de funciones), se detallan los reactivos comprobados.

El densímetro comprueba la concentración del reactivo cuando se usa por primera vez en un protocolo bajo las condiciones siguientes:

» El reactivo se ha sustituido.

0

» Un supervisor ha modificado la concentración registrada de dicho reactivo.

Si la concentración medida por el densímetro no coincide con el valor de concentración registrado para dicha botella en la pantalla **Status** (Estado), la botella se bloqueará y aparecerá un símbolo/mensaje de advertencia sobre esa botella, tal como se muestra. Se ignora una botella bloqueada en los ciclos siguientes (si asumimos que el ciclo puede continuar sin la botella bloqueada).

#### Ventana Action Queue (Cola de acciones)

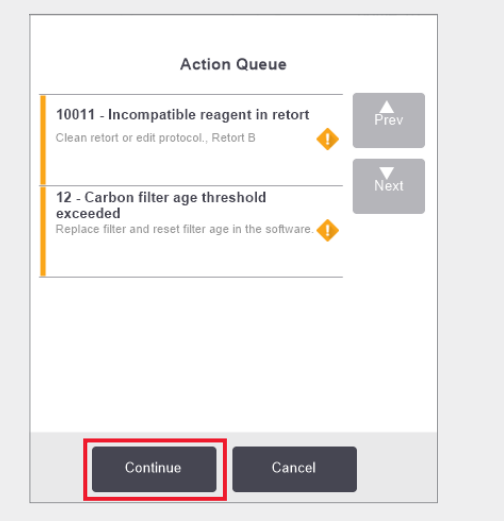

En la ventana **Action Queue** (Cola de acciones), se advierte sobre las acciones necesarias o recomendables antes de poder ejecutar el protocolo. Asegúrese de tomar nota del mensaje, ya que también incluye los pasos que deben seguirse para cada código numérico.

Algunos mensajes son meramente informativos. Estos mensajes no impiden que empiece el protocolo, pero deben tenerse en cuenta o tomarse alguna acción siempre que sea posible, por ejemplo, el mensaje "12 - Carbon filter age threshold exceeded (12 - Se ha sobrepasado el umbral de edad del filtro de carbono)" informa al operador de que es necesario cambiar el filtro. Sin embargo, puede pulsar **Continue** (Continuar) e iniciar el protocolo.

Algunos mensajes de cola de acción exigen la intervención inmediata del operador, ya que el software no permitirá la ejecución del protocolo. En el ejemplo mostrado, el mensaje "10011 – Incompatible reagent in retort (10011 - Reactivo incompatible en la retorta)" informa al operador de que es necesario ejecutar una **Quick Clean** (Limpieza rápida) o bien editar el protocolo (en función del reactivo de la retorta).

Si es necesario tomar alguna acción y no se produce ninguna intervención del operador, si pulsa **Continue** (Continuar), el protocolo no comenzará y seguirá mostrándose la Action Queue (Cola de acciones).

El historial de la Action Queue (Cola de acciones) se ubica en Admin > Event Logs (Admin. > Registros de eventos).

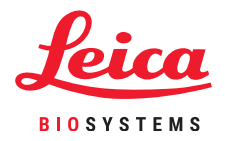

# **PELORIS 3. Solución de problemas**

#### Qué hacer si edita por error los pasos de un solo protocolo

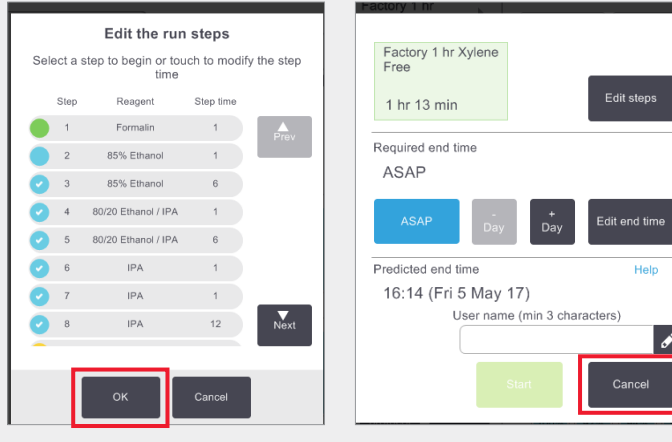

Si se ha dado cuenta de que ha cometido un error, en esta etapa puede pulsar **Cancel** (Cancelar). El protocolo editado se muestra en la pantalla **Status** (Estado). Aquí puede pulsar **Unload protocol** (Descargar protocolo) para retirar y recargar el protocolo.

Si ya ha iniciado el protocolo y se ha dado cuenta de que ha cometido un error, puede abandonar el protocolo (consulte la sección **Abandono de un solo protocolo** de este documento para ver los pasos) y comience de nuevo.

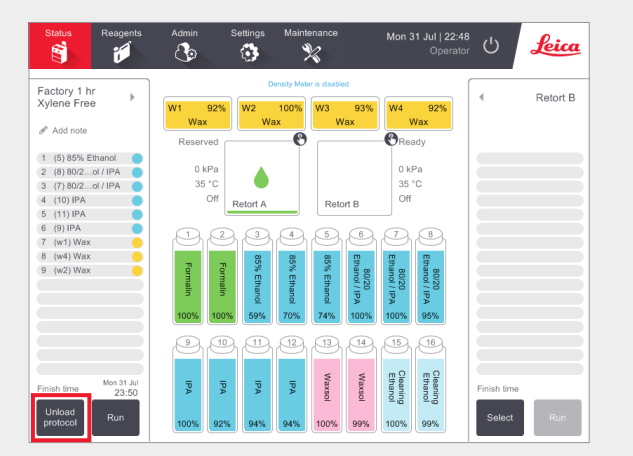

Cuando se editan los pasos de un solo protocolo, los pasos se eliminan del protocolo después de pulsar **OK** (Aceptar).

#### Qué hacer cuando se abandona un protocolo

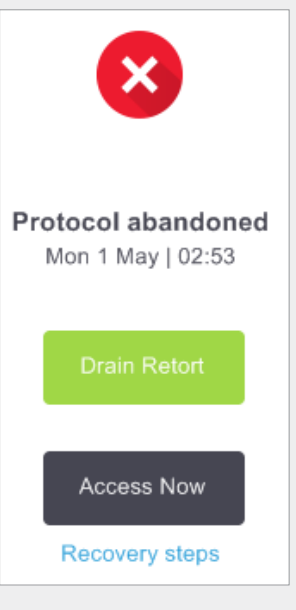

#### Recopilación de información

- » Examine el informe de detalles del ciclo (Admin > Reports > Run Details Report [Admin. > Informes > Informe de detalles del ciclo]).
- » Examine los registros de eventos (Admin > Event Logs [Admin. > Registros de eventos]).

Use la información del informe y de los registros para determinar si debería seguir procesando el tejido en el instrumento.

- » Si el instrumento funciona correctamente, pero falta una botella de reactivo o su nivel es bajo, solucione el problema y, a continuación, utilice el Run Details Report (Informe de detalles del ciclo) para decidir con qué paso seguir.
- » Si el instrumento ha fallado, utilice el Run Details Report (Informe de detalles del ciclo) para decidir con qué paso continuar. Es posible que sea necesario retirar el tejido y continuar en otro instrumento.Llame al servicio de asistencia.

### **Advertencias**

#### Información importante para todos los usuarios

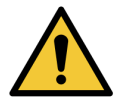

#### Las personas que manejen el procesador de tejidos PELORIS 3 DEBEN:

- » Seguir las instrucciones de uso exactamente como se describen en el manual de instrucciones. Si no se siguen las instrucciones, el procesamiento de tejidos puede no ser óptimo, se puede perder la muestra del paciente y, por tanto, puede que sea imposible realizar un diagnóstico.
- » Recibir la formación conveniente para asegurarse de que utilizan el instrumento según el manual de instrucciones.
- » Conocer los posibles peligros o procedimientos peligrosos antes de manejar el instrumento, tal como se describen en el manual de instrucciones.

#### Advertencias y precauciones generales

Las personas que manejen el PELORIS 3 deben ser conscientes de las siguientes advertencias para mitigar posibles daños o pérdidas de tejidos.

#### Configuración de reactivo

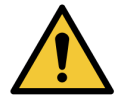

#### ADVERTENCIA

Asegúrese siempre de que los reactivos configurados en el software sean los reactivos reales cargados en el instrumento. Una estación que contenga reactivos diferentes podría dañar las muestras de tejido.

#### Sustitución de los reactivos

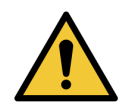

#### ADVERTENCIA

Cambie siempre los reactivos cuando se lo indique el sistema.

Actualice siempre los detalles de la estación correctamente: no actualice nunca los detalles sin cambiar el reactivo.

Si no sigue estas instrucciones, puede dañar o perder el tejido.

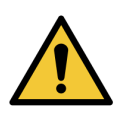

#### ADVERTENCIA

No modifique la concentración de un reactivo que está en uso a menos que pueda verificar la concentración real. Si la concentración es incorrecta, puede producirse una reducción de la calidad de procesamiento de los tejidos o dañar la muestra de tejido.

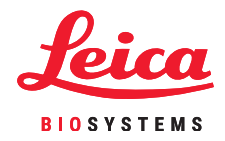

#### Validación de protocolos

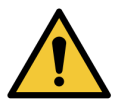

#### ADVERTENCIA

No marque protocolos nuevos como validados hasta que hayan pasado los procedimientos de validación de su laboratorio. Solo entonces debe editar el protocolo para definirlo como válido y ponerlo a disposición de los operadores para uso clínico (consulte 4.1.4 Validación de protocolos). El uso de protocolos no validados puede provocar daños o pérdidas de tejido.

#### Carga de cestas y casetes

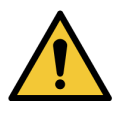

#### ADVERTENCIA

Asegúrese siempre de que los casetes estén insertados correctamente en las cestas y de que las cestas estén colocadas correctamente en las retortas. Si los casetes o las cestas se colocan incorrectamente, las muestras pueden dañarse, ya que alguna parte del tejido puede no quedar cubierta por completo por el reactivo durante el procesamiento (consulte 2.2.4 Cestas para casetes).

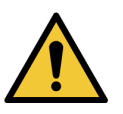

#### ADVERTENCIA

No coloque nunca tres cestas en una retorta con el instrumento configurado para un nivel de llenado de dos cestas. De lo contrario, el reactivo no cubrirá la cesta superior y las muestras de tejido quedarán dañadas.

#### Protocolo de limpieza

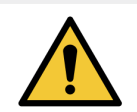

#### ADVERTENCIA

No cargue muestras de tejido sin procesar en una retorta antes de ejecutar un protocolo de limpieza. El formol del residuo purgado hacia el baño de parafina al inicio del ciclo de limpieza puede dañar el tejido en ejecuciones posteriores.

Si carga sin querer muestras sin procesar en una retorta antes de ejecutar un protocolo de limpieza, quite las muestras e intente cargar un protocolo de procesamiento antes de cargar un protocolo de limpieza. Se omitirá la purga previa al ciclo de limpieza.

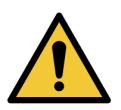

#### ADVERTENCIA

Retire todo el tejido de la retorta antes de ejecutar un protocolo de limpieza, ya que el paso de secado daña el tejido.

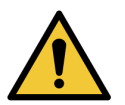

#### ADVERTENCIA

No utilice protocolos de limpieza para el reprocesamiento, ya que el paso de secado dañaría el tejido.